# ‰Ô<....]w Ver1.1 ,ÌÍÙÌß

# -ÚŽŸ

%...[w,Ì--V,Ñ•û %...[w,̵Ìß¼®Ý[ŢÝ'è ]ã'B,Ö,Ìfqf"fg f]fjf...[IfRf}f"fh,Ì]à-¾ ft][fU"o~^•û-@ frfŠf,..[Ifhfvf],Ì•KŽE<Z fRf"fsf...[If^,Æ'Î]í,.,é "®DÌ]]ðŒ] '``]̌. "z•z]ĎŒ]

ŠÖ<sup>~</sup>Af\ftfg<u>frfŠf,,□[fh'□□‡Šw‱€</u>,Ì<u>□</u>Љî

‰Ô<....□w,Ì—V,Ñ•û

## Šî-{f<∏[f<

- ,P□D1□`15″Ô,Ü,Å□A15ŒÂ,Ì<Ê,ðŽg,¢,Ü,·□B<...,Ì•À,×,©,½,Í
  - ¢<u>f□□[fe□[fVfŧf"fQ□[f€</u>□v,Æ"<sup>−</sup>,¶,Å,·<u>□</u>B
- ,Q□DfvfŒfC,·,é□l,É,»,ê,¼,ê,ÉfJ□[fh(fgf‰f"fv),ð,T-‡, ,Â□A"z,è,Ü,·□B,±
  - ,ÌfJ[[fh,Í[]A'¼[]l,É,ÍŒ©,¹,Ä,Í,¢,⁻,Ü,¹,ñ[]BŽc,è,ÌfJ[[fh,Í[]A•š,¹,Ä,¨,«,Ü,·[]B
- - Ž,Æ,µ,Ä,¢,«,Ü,·□B,±,Ì□ê□‡□A—Ž,Æ,·Žè'i,Í-â,¢,Ü,¹,ñ□B,Â,Ü,è□AŽè<Ê,ð"-
  - ,Ä,é,Ì,Í,Ç,Ì<Ê,Å,à□\,í,È,¢,Æ,¢,¤,±,Æ□B
- ,S□DŽ© •ª,ÌŽ□,Á,Ä,¢,éfJ□[fh,Ì□"Žš,Æ"<sup>-</sup>,¶<Ê,ð-<sup>3</sup>Ž-—Ž,Æ,·,±,Æ,ª,Å,«,ê,Î□AŽ□,Á,Ä,¢ ,éfJ□[fh,ðŽÌ,Ä,é,±,Æ,ª,Å,«,Ü,·□B,à,μ□A"<sup>-</sup>,¶□"Žš,ÌfJ□[fh,ð'¼,ÌfvfŒfCf,"□[,ªŽ□,Á,Ä,¢ ,ê,Î□A,»,ê,àŽÌ,Ä,é,±,Æ,ª,Å,«,Ü,·□B□Å□I"I,É'□,ŽèŽ□,¿,ÌfJ□[fh,ª,È,,È,Á,½,ç□Ÿ,¿□A,Æ,¢ ,¤f<□[f<,Å,·
- $\label{eq:linearcond} \Box = ``, \label{eq:linearcond} \Box = ``, \lab$
- ,T[]DfJ[][fh,É,È,¢[]"Žš,Ì<Ê(14[]A15"Ô),Í,¢,—Ž,Æ,µ,Ä,àOK,Å,·
- ,U<code>[]</code>DΑ,Á,ÄŽ©•ª,ÌŽèŽ<code>[],;f</code>J<code>[][fh,É,È,¢"Ô<code>[]†,Ì<Ê,ð</code>—</code>
  - Ž,Æ,µ,½]ê[]‡[]Afyfif‹fefB,Æ,È,è[]AŽc,è,ÌfJ[][fh,ÌŽR,©,ç,P-‡Žæ,è,Ü,·[]B,»,µ,Ä[]A—
  - Ž,¿,½<Ê,ðfXf|fbfg,É–ß,µ□AŽè<Ê,ĺ,»,Ì,Ü,Ü,ÅŽŸ,Ì□l,ÌfvfŒfC,Æ,È,è,Ü,·
- $$\label{eq:point_states} \begin{split} & , V \Box D \check{Z} \grave{e} \langle \hat{E}, \overset{a}{}, \ddot{U}, \acute{A}, \overset{1}{}_{2}, , & \\ \zeta, \dot{e}, \dot{e}, \dot{e}, \dot{e}, \dot{e}, \dot{e} \rangle \\ & , W \Box D \check{Z} \grave{e} \langle \hat{E}, \acute{A}, & \\ \mathcal{E}, \dot{e}, \dot{e}, \dot{e}, \dot{e}, \dot{e}, \dot{e}, \dot{e} \rangle \\ & , W \Box D \check{Z} \grave{e} \langle \hat{E}, & \\ \mathcal{E}, \dot{e}, \dot{e}, \dot{e}, \dot{e}, \dot{e}, \dot{e}, \dot{e} \rangle \\ & , \dot{e}, \dot{e}, \dot{e}, \dot{e}, \dot{e}, \dot{e}, \dot{e}, \dot{e}, \dot{e}, \dot{e}, \dot{e}, \dot{e}, \dot{e} \rangle \\ & , \dot{e}, \dot{e},$$
  - ,Æ,ª,Å,«,È,©,Á,½□ê□‡,Í□AŽè<Ê,Ì^Ê'u,Í,»,Ì,Ü,Ü,Å□AŽŸ,Ì□I,ÌfvfŒfC,Æ,È,è,Ü,·
- ,X□DŽè<Ê,ð—Ž,Æ,µ,Ä,µ,Ü,Á,½□ê□‡□Afyfif<fefB,Æ,È,è□AfJ□[fh,ð,P-
  - ‡Žæ,è,Ü,·[]B,»,μ,Ä[]AŽŸ,ÌfvfŒfCf,,[][,Í[]AŽè<Ê,ð[]¶,ÌfXf|fbfg[]ã,Ì[]c[]ü[]ã[]i,Ì,Ý[]j,Ì,Ç,±,Å,à,¢ ,¢,Ì,Å'u,¢,Ä[]AfVf‡fbfg,Å,«,Ü,·[]B
- 10. Ž© •ª,ÌŽ□,Á,Ä,¢,éfJ□[fh,Ì"Ô□†,Ì<Ê,ð—Ž,Æ,·,±,Æ,ª,Å,«,ê,Î□A'±,⁻,ÄfvfŒfC,·,é,±,Æ,ª‰Â"\ ,Å,·
- 11. fyfif<fefB,ÅŽæ,Á,½fJ□[fh,Ì□"Žš,ª□A,·,Å,É—
  - Ž,Æ,³,ê,½<Ê,Ì"Ô[]†,Ì[]ê[]‡[]A,·,®,ÉʃJ[[[fh,ðŽÌ,Ä,é,±,Æ,ª,Å,«,Ü,·
- $12.\check{Z}\grave{e} \cdot \hat{e}, \not{E} \check{Z} \textcircled{c} \bullet \overset{a}{=}, \check{I} \check{Z} \grave{e} \check{Z} [], \not{f} J [] [fh, \acute{E}, \grave{e}, a^{\hat{-}} \hat{e} []], \acute{E}, a^{\hat{-}} \hat{e} []], \acute{E} -$ 
  - $\check{Z}, \not{\!\mathcal{R}}, \mu, \stackrel{1}{}_{\square} \hat{\mathbb{C}} = 1 \quad Afyfif < fefB, \not{\!\mathcal{R}}, \dot{\mathbb{C}}, \dot{\mathbb{C}} = 1 \quad AZc, \dot{\mathbb{C}}, \dot{\mathbb{C}} = 1 \quad Afyfif < fefB, \not{\!\mathcal{R}}, \dot{\mathbb{C}}, \dot{\mathbb{C}} = 1 \quad Afyfif < fefB, \not{\!\mathcal{R}}, \dot{\mathbb{C}}, \dot{\mathbb{C}} = 1 \quad Afyfif < fefB, \not{\!\mathcal{R}}, \dot{\mathbb{C}} = 1 \quad Afyfif < fefB, \dot{\mathcal{R}}, \dot{\mathbb{C}} = 1 \quad Afyfif < fefB, \dot{\mathcal{R}}, \dot{\mathcal{R}} = 1 \quad Afyfif < fefB, \dot{\mathcal{R}}, \dot{\mathcal{R}} = 1 \quad Afyfif < fefB, \dot{\mathcal{R}}, \dot{\mathcal{R}} = 1 \quad Afyfif < fefB, \dot{\mathcal{R}} = 1 \quad Afyfif < fefB, \dot{\mathcal{R}} = 1 \quad Afyfif < fe$
  - Ž,¿,½<...,ĺŒ³,Ì^Ê'u,É–ß,è□AŽŸ,ÌfvfŒfCf,,□[,ĺ□AŽè<Ê,ð□¶,ÌfXf|fbfg□ã,Ì□c□ü□ã□i,Ì,Ý□j,Ì,Ç,± ,Å,à,¢,¢,Ì,Å'u,¢,Ä□AfVf‡fbfg,Å,«,Ü,·□B
- $$\begin{split} 13.\check{Z} @ \bullet^{\underline{a}}, & \mathcal{E}'\check{S}\check{Z}\check{e}, i_{J} @ fh, & \dot{A} & \dot{A}, & \dot{A}, & \dot{A}$$
- $14.fuf \\ \oplus f \\ Cf \\ N \\ \check{Z} \\ \check{z}, \acute{E}, \acute{I}, \\ \check{\zeta}, \\ \grave{I} \\ \check{\varepsilon} \\ \check{\varepsilon}, \\ \overset{a}{} \\ f \\ | \\ \check{\varepsilon}, \\ \check{\varepsilon}, \\ \check{$

## ŽQ∏Æ

 $\frac{fQ[[f\in,\dot{i}'\in[]]]a-3_4}{fRf''fsf...[[f^,Æ'\hat{i}](i,\cdot,\acute{e})}$ 

## ËÞØÔ°ÄÞ'<u>□</u>]‡Šw‰€,Æ,Í

%0<...□w,Æ"<sup>-</sup>,¶'€□ì•û-@,Å□AŽŸ,ÌŽí—Þ,ÌËÞØÔ°ÄÞ¹Þ°Ñ,ð¼ĐÚ°¼®Ý,·,é¿Ìij´± ,à□ì,ç,ê,Ü,µ,½□B,»,ê,Í**ËÞØÔ°ÄÞ'□□‡Šw‰€,Å,•**□Bfpf\fRf"'Ê□M,ª,Å,«,é•û,È,ç□ANIFTY FWING LIB6,©,ç,±,Ìf\ftfg,ðf\_fEf"f□□[fh,Å,«,Ü,·□B—X'— ,Åf†□[fU"o<sup>~</sup>^,·,é,Æ,«□AËÞØÔ°ÄÞ'□□‡Šw‰€,ð^ê□□,É'□•¶,·,é,±,Æ,à,Å,«,Ü,·□B

## ËÞØÔ°ÄÞ'□□‡Šw‰€,ªfTf|□[fg,∙,é¹Þ°Ñ,Ì□à-¾

<u>f□□[fe□[fVf‡f"fQ□[f€(^ê□|\_p),Ì\_V,Ñ•û</u>

 $12, \dot{i} \in K' e_{f_{0}} f_{0} = f_{0}, e^{C^{O}, \dot{E}' e^{N^{A}}, \dot{E}_{f_{0}} f_{f_{0}} f_{f_{0}}, e^{D}, e^{D^{A}}, e^{D^{A}}, e$ 

$$\begin{split} \check{Z}\hat{A}_{[]}(\hat{I}\hat{U}^{\circ}\hat{U},\hat{A}^{\circ}\hat{\Pi}_{[]}|,\hat{A}^{\circ}\hat{I}_{[]}(\square A^{-\frac{1}{2}},\varphi,\hat{I}fRf^{\circ}fsf...\square[f^{\wedge},\mathcal{A}^{\circ}\hat{I}_{[]}(\hat{I},\hat{a},\hat{A},\ll,\ddot{U},\cdot)] \\ & \hat{I}_{[]}(\check{Z}I,\hat{A}^{\circ}...fQ\square[f\in,\hat{I}-V,\tilde{N}\bullet\hat{u}] \end{split}$$

ŽÀ□í,ÌÙ°Ù,Å"ñ□l,Å'Î□í,Å,«,Ü,·

<u>'Î□íf□□[fe□[fVf‡f"fQ□[f€,Ì—V,Ñ•û</u>

 $\check{Z}\grave{A}\square (i,\grave{I}\grave{U}^\circ\grave{U}, A^{\prime\prime} \tilde{n}\square I, A^{\prime}\hat{I}\square (\square A^{-1/2}, \pounds, \acute{I}fRf^{\prime\prime}fsf...\square [f^{-}, \mathcal{E}^{\prime}\hat{I}\square (i,ª, A, «, Ü, \cdot)]$ 

#### ¹Þ°Ñ'€□ì,Ì□à-¾

<u>fQ[[f€,Ì'€[]ì</u>

<...;'ä,Ì'†‰>,Æ□A□¶"¼•ª,Ì'†‰>,Æ□A‰E"¼•ª,Ì'†‰>,É"',¢^ó,ª, ,è,Ü,;□B,»,Ì□ê□Š,ĺfXf| fbfg,Æ,¢,¢,Ü,;□BfXf|fbfg,Í"I<Ê,ÆŽè<Ê,Ì□‰<...,Ì^Ê'u,È,Ç,ÉŠÖ~A,µ,Ä,¢,Ü,;□B•□'iŽè<Ê,Í□¶,ÌfXf| fbfg,Ö□A^ê"ÔŽá,¢"I<Ê,͉E,ÌfXf|fbfg,Ö'u,«,Ü,;□B,»,µ,ÄfQ□[f€'†,É"½'¥

,É,È,è,Ü,·,Æ $\Box$ AŽè<Ê,Í $\Box$ ¶,ÌfXf|fbfg $\Box$ A"I<Ê,͉E,ÌfXf|fbfg,É'u,,±,Æ,ª,Å,«,Ü,· $\Box$ B,»,Ì"ñ,Â,ÌfXf| fbfg,É,·,Å,É<Ê,ª, ,é $\Box$ ê $\Box$ ‡ $\Box$ A'ã,í,è,É'†‰>fXf|fbfg,É'u,,±,Æ,à,Å,«,Ü,· $\Box$ B

 $[]@-{f\ftfg, l'''_2'`+, l]@e]+[]AŽŸ, l<K'+, Å, P] l - p, 3, e, Ä, ¢, Ü, B$ 

,P□DŽè‹Ê,Í,Ü, \_□¶fXf|fbfg,Ö–ß,è,Ü,·□B□¶fXf|fbfg,É‹Ê,ª, ,é□ê□‡□A'†‰›fXf|fbfg,Ö□A'† ‰›fXf|fbfg,É,à‹Ê,ª, ,é□ê□‡□A‰EfXf|fbfg,Ö–ß,è,Ü,·□B,·,×,Ä,ÌfXf|fbfg,É‹Ê,ª, ,é□ê□‡,ÍŒ ³,Ì□ê□Š,Ö–ß,è,Ü,·□B

 $,Q \square D^{-3} \textcircled{w}{0}, \grave{E}``I < \hat{E}, \acute{I} f | f P f b f g, \acute{E}```u, \acute{A}, \frac{1}{2} \square \hat{e} \square \ddagger \square A``I < \hat{E}, \acute{I} \textcircled{C}^{3}, \grave{I} \square \hat{e} \square \check{S}, \acute{E} - \pounds, \grave{e}, \grave{U}, \cdot \square B$ 

,R□D<Ê,Ì"z'u,ĺf\ftfg,ÅŽ©"®"I,É□s,¢,Ü,·□B

#### ¹Þ°Ñ,Ì'€∐ì

Šî-{'€□ì,Í□AŽè‹...("',¢‹...),ðfLf...□[□i<Ê"³,«,É—p,¢,é"³,«-\_□j,Å"I‹...(Žè‹...^ÈŠO,Ì‹...) ,É, ,Ä□A"I‹...,ðfe□[fuf‹,Ì,Ë,ç,Á,½,Æ,±,ë,ÖfVf‡fbfg,µ,Ü,·□BfLf...□[,ð"³,•ûŒü□A'Å— Í□A"³"\_,È,Ç,ÍfŠfAf‹f^fCf€,É□Ý'è,Å,«,Ü,·□B

fQ[[f€ŠJŽnŽž,Ì]uµÌß¼®Ý]v[)Ý'è‰æ–Ê,Å]A]ufLf...][,Ì'€]ì]v,Æ,¢,¤]€–Ú,Å]AŽŸ,ÌfLf... ][,̼®<sup>−</sup>Ä•û–@,ð]Ý'è,Å,«,Ü,·]B

,P□D<u>ϳ½‰E<sub>↓</sub>Ø<sup>−</sup><sub>↓</sub>,ż®<sup>−</sup>Ä,·,é</u>

$$\begin{split} & []@~~Ii^{2}, ÅfLf...[[,ðfhf‰fbfO,µ,ÄfLf...[],ÌŒü,«,ð,«,ß,Ä,©,ç[AIi^{1}/<sub>2</sub>,Ì]]¶ÎÞÀÝ,ð-£,·,Æ[A‰æ-Ê]ã•",É[u'Å-Í,Æ"<sup>3</sup>"_,Ì]Ý'è[v‰æ-Ê,ªŽ©"®•\ަ,<sup>3</sup>,ê,Ü,·[]B,»,±,É'Å Í,Æ"<sup>3</sup>"_,ð,Ø<sup>-</sup>,µ,Ü,·[]B,Ü,<sup>1</sup>/<sub>2</sub>[]A,±,̉æ-Ê,Å[]A[]¶[]ãŠp,É, ,é,S,Â$$
 $î^óf{f^f",ðfNfŠfbfN,·,é,Æ[]AfLf...[[,Ì•ûŒü,ð[]X,É[],-§,É'<sup>2</sup>]]®,Å,«,Ü,·[]B[]ÅŒã,É[]AIi^{3}/<sub>2</sub>$  $‰EÎÞÀÝ,ð‰Ÿ,·,Æ[]AfLf...[[,ÍŽw'è,<sup>3</sup>,ê,<sup>1</sup>/<sub>2</sub>'Å-Í,Æ'Å"_,Å<sup>1</sup>/<sub>4</sub>®<sup>-</sup>Ä,<sup>3</sup>,ê,Ü,·[]B]$ 

,Q□D<u>Ï<sup>3</sup>½‰Ÿ,μ□o,·•ûŽ®,ż®<sup>-</sup>Ä,·,é</u>

□u‰E<sub>3</sub>Ø<sup>-</sup><sub>3</sub>□v,Ì•û-@,ĺ"ü-å,μ,â,·,□A¼®<sup>-</sup>Ä,Ì□<sup>3</sup>Šm□«,Í□,,¢,Å,·□B<sup>ê</sup>•û□A□u‰Ÿ,μ□o,·□v,Ì•û-@,Í□AŽÀ□í,É<ß,□A,æ,è□ŸŽè,ª,æ,,Ä□AŽÀ□Û,ÉfvfŒfC,μ,Ä,¢,é<C•ª,É,È,è,Ü,·□B,Ü,<sub>3</sub>□u ‰E<sub>3</sub>Ø<sup>-</sup><sub>3</sub>□v,É□Ý'è,μ,Ä□A—v—Ì,ðf}fXf<sup>^</sup>,μ,Ä,©,ç□u‰Ÿ,μ□o,·□v,É□Ø,è'Ö,¦,Ü,μ,å,¤□B

#### ŠÖ<sup>~</sup>A∏€-Ú:

 $\Box @ \frac{A}{A} - \frac{A}{A} + \frac{A}{A} +$ 

#### ŽI,Â<...,Ì—V,Ñ•û

Šî-{

,P)frfŠf,,□[fh,É,ĺ□"'<sup>1</sup>/<sub>2</sub>,,Ì—V,Ñ•û,ª, ,è,Ü,·,ª□A"ú-{,Å^ê"Ô,æ,'m,ç,ê,<sup>1</sup>/<sub>2</sub>^ê"Ê"I,È,Ì,ĺŽI,Â<... fQ□[f€,Å,·□BŽI,Â<...fQ□[f€,ĺ,Q□],Å'î□í,·,éfQ□[f€,Å,·□B</p>

,Q) []Ô<...."ñŒÂ,Æ"'<...."ñŒÂŒv,SŒÂ,Ì<....,ðŽg—p,μ,Ü,·[]BfvfŒ[[f,,[[,P,ĺ[]¶'¤,Ì"'<....,ðŽ[],¿<.... ,É,μ,Ü,·[]BfvfŒ[[f,,[[,Q,ĺ‰E'¤,Ì"'<....,ðŽ[],¿<....,É,μ,Ü,·[]BfvfŒ[[f,,[[,I][,Δ]],δ"³,-,Æ,«[]A•K,, "ñ,Â,Ì"'<....,Ì,¤,¿Ž©•ª,ÌŽ[],¿<....,ð"³,«,Ü,·[]B"³,¢,½Ž[],¿<...,ĺ'¼,ÌŽOŒÂ,Ì<...("I<... []A[]æ<...,Æ,¢,¢,Ü,·,ª),Ì,¤,¿″ñŒÂ^È[]ã"-,½,ç,È,¯,ê,Î,È,è,Ü,¹,ñ[]B

#### fQ[[f€,Ì[Ÿ•‰,Æ[Ì"\_•û-@,¨,æ,ÑŽ[,¿"\_,Ì[Ý'è

,P),Ü, 'o•û,İŽ[,¿"\_,ð[Y'è,µ,Ü,·[]B"ñ[],İŽ[],¿"\_,Í"<sup>-</sup>,¶,Å,È,,Ä,à,©,Ü,¢,Ü,<sup>+</sup>,ñ[B
,Q)"<sup>3</sup>,¢,½Ž[,¿...,Í'¼,İŽOŒÂ,İ<...("I<...]A[]æ<...,Æ,¢,¢,Ü,·,<sup>a</sup>],İ,¤,¿"ñŒÂ^È[]ã",é,Æ[]A,P"\_,Æ,µ,Ä[]ì"\_,<sup>3</sup>,ê,Ü,·[]BŽ[],¿<...,Í"ñŒÂ^È[]ã,I<...,É"-,½,Á,½Žž,É,Í'±,<sup>-</sup>,Ä
%<sup>1</sup>/<sub>2</sub>"x,Å,à"<sup>3</sup>,,±,Æ,ª,Å,«,Ü,·,<sup>a</sup>]A"ñŒÂ^È[]ã,I<...,É"-,½,Ç,È,©,Á,½,Æ,«,Í[]A,»,±</p>
,ÅŽ\_Ši,Æ,È,è[]AŽÝ,I]I,<sup>a</sup>"<sup>3</sup>,«,Ü,·,□B,±,I,æ,¤,ÉŒðŒÝ,É"<sup>3</sup>,¢,Ä'[,Ž© •<sup>a</sup>,IŽ[,¿"\_,ð"<sup>3</sup>,«]Ø,Á,½]I,Í[Ÿ,¿,Å,·[]B]¬"<sup>-</sup>,µ,È,¢,æ,¤,É,·,é,½,ß[]AfvfŒ[][f,,[][,P,<sup>a</sup>"³,-, Æ,«[]A‰æ-Ê[]ã•",ÉPLAYER1,Æ,¢,¤•\ަ,<sup>a</sup>, è[]AfvfŒ[][f,,[][,P,IŽ[],¿<...,É,P,Æ,¢</p>
,¤<L[]†,à•t,¢,Ä,¢,Ü,·[]B"<sup>-</sup>,¶,æ,¤,ÉfvfŒ[[[f,,]][2,<sup>a</sup>"3</sup>,Æ,«[]A‰æ-Ê[]ã•",ÉPLAYER,Q,Æ,¢
,¤•\ަ,<sup>a</sup>, è[]AfvfŒ[][f,,[],Q,IŽ[],¿<...,É,Q,Æ,¢,¤<L[]†,à•t,¢,Ä,¢,Ü,·[]B</p>
,S) 'o•û,IŽ[],¿"\_,ð[]Ý'è,·,é,É,Í[]AfQ[][f€,<sup>a</sup>"</sup>z<...,<sup>3</sup>,ê,½, ,Æ[]Af}JfEfXf]
fCf"fg,ð'ä,I'†,É'u,«[]A[¶f{f^f",ð‰Ÿ,µ,Ü,·[]BŽ[],¿"\_,ð[]Ý'è,·,鉿-Ê,<sup>a</sup>•\
ަ,<sup>3</sup>,ê,Ü,·[]B,»,±,Å'o•û,IŽ],¿"\_,õ[]Ý'è,µ,Ü,·[]B
,T)fvfŒ[[f,,][I,IŽ],¿"\_,Æ<sup>a</sup>¾"\_,IfXfe[][f^fXfo][,É•\
ަ,<sup>3</sup>,ê,Ü,·(Ž],¿", Í•<sup>a</sup>ŋ",Ì•<sup>a</sup>•ê[]A<sup>a</sup>¾", ∫i•<sup>a</sup>ŋ",Ì•<sup>a</sup>Žq,Å,·)[]B

#### 'n•ûf<□[f<□F

[@Œ»[Y,Ì•W[€f<[[f<,Å,Í[A"³,¢,½Ž],¿<...,Í'¼,ÌŽOŒÂ,Ì<...("I<...]A[æ<...,Æ,¢,¢,Ü,·,ª),Ì,¤ ,¿"ñŒÂ^È[ã"-,Ä,é,Æ[A,·,×,Ä,P"\_,Æ,µ,Ä]Ì"\_,³,ê,Ü,·,ª[A^ê•",Ì'n•û,Å,Í[AŽŸ,Ì,æ,¤ ,È'n•ûf<[[f<,àŽg,í,ê,Ä,¢,Ü,·]B [@"'<...,Æ[Ô<...,Í,PŒÂ,,"-,Ä,é,Æ[A,Q"\_,Æ,µ,Ä]Ì"\_,³,ê,Ü,·]B [@,QŒÂ,Ì[Ô<...."-,Ä,é,Æ[A,R"\_,Æ,µ,Ä]Ì"\_,³,ê,Ü,·]B [@'¼,ÌŽOŒÂ,Ì<...,·,×,Ä"-,Ä,é,Æ[A,T"\_,Æ,µ,Ä]Ì"\_,³,ê,Ü,·]B fQ[[f€ŠJŽn,ÌŽž,É•\ަ,³,ê,é]uŽ],¿",ð[Y`è,·,é]v‰æ-Ê,Å'n•ûf<][f<,ÌŽg—p,ðŽw'è,Å,«,Ü,·]B</pre>

#### 'Î□í,Xf{□[f<fQ□[f€

,P□D□;□AŽá,¢□l'B,É"š""I,É□I<C,ð,æ,ñ,Å,¢,é,Ì,Í,±,Ì,Xf{□[f<fQ□[f€,Å,·□B,Xf| □[f<,Í"ñ□I,ª'Î□í,·,éfQ□[f€,Å,·□B<æ•Ê,·,é,½,ß□AfvfŒ□[f,,□[,P,ª"³,,Æ,«□A‰æ-Ê□ã•",ÉPLAYER1,Æ,¢,¤•\ަ,ª,,è□A"<sup>-</sup>,¶,□AfvfŒ□[f,,□[,Q,ª"³,,Æ,«□A‰æ-Ê□ã•",ÉPLAYER2,Æ,¢,¤•\ަ,ª,,è,Ü,·□B"<sup>-</sup>Žž,ɉæ-Ê,̉º,É,,éfXfe□[f^fXfo□[,É,àŒ»□Ý, ÌfvfŒ□[f,,□[,ª•\ަ,³,ê,Ü,·□B

,Q□D□i,ß•û,ĺf□□[fe□[fVf‡f"fQ□[f€,Æ"<sup>-</sup>,¶,Å,·□Bfe□[fuf<□ã,Ì,XŒÂ"I<...,ðfe□[fuf<□ã,ÉŠJ,¢,Ä,¢ ,éŒv<sup>~</sup>ZŒÂ,Ìf|fPfbfg,Ì'†,É—Ž,Æ,µ,Ä,¢,fQ□[f€,Å,·□B<sup>°</sup>Ô□†,Ì,È,¢<sup>°</sup>',¢Ê,ĺŽè<...,Å,·□BŽè<... ,ĺ^ê,Â,µ,©, ,è,Ü,¹,ñ□BŽè<...^ÈŠO,Ì,·,×,Ä,ÌfJf‰□[<Ê,ĺ"I<...,Å,·□B"I<... ,É,ĺ,»,ê,¼,ê°Ô□†,ª<L,³,ê,Ü,·

,R□DŠî-{,ĺŽè<...,ð'³,Æ,«•K, ġ□ã,É, ,é^ê"ÔŽá,¢"Ô□†,Ì<...,ð'æ,P"I<...,Æ,μ□AŽè<... ,ðfVf‡fbfg,μ,Ä^ê"ÔŽá,¢"Ô□†,Ì"I<...,É"-,½,Á,½Œ<‰Ê□A,Ç,Ì"I<...,ðf|fPfbfg,É"ü,ê,Ä,à— Lο,Å,·□B

,S□D,μ,©,μŽè<...,í′P"Æ,Å,à□A'¼,Ì"I<...,Æ^ê□□,É,Ä,àf]fPfbfg,É"ü,ê,é,Æ"½'¥ ,É,È,è,Ü,·□B,»,Ì□ê□‡□A"I<Ê,厩"®"I,ÉŒ³,Ì□ê□Š,Ö– ß,è,Ü,·□BŽŸ,ÌfvfŒ□[f,,□[,ÆŒð'ã,Å,·□B,»,μ,ÄŽŸ,ÌfvfŒ□[f,,□[,ĺŽè<Ê,ð"C^Ó,Ì□ê□Š,ÉfZfbfg, Å,«,Ü,·□B

,T□D^ê"ÔŽá,¢"Ô□†,Ì"I‹...,É"–,½,ç,È,©,Á,½,è□A,Ü,½,Ç,Ì‹...,É,à"–,½,ç,È,©,Á,½□ê□‡,à"½'¥ ,É,È,è,Ü,·□B,»,Ì□ê□‡□A"I‹Ê,ÍŽ©"®"I,ÉŒ³,Ì□ê□Š,Ö– ß,è,Ü,·□BŽŸ,ÌfvfŒ□[f,,□[,ÆŒð'ã,Å,·□B,»,μ,ÄŽŸ,ÌfvfŒ□[f,,□[,ÍŽè‹Ê,ð"C^Ó,Ì□ê□Š,ÉfZfbfg, Å,«,Ü,·□B

,U□D^ê"ÔŽá,¢"Ô□†,Ì"I<...,É"–,½,Á,Ä,àf{□[f<,ĺf|fPfbfg,É"ü,ç,È,¯,ê,ÎŽŸ,Ì,Đ,Æ,ÆŒð'ã,Å,·□B

,V□Df{□[f<,<sup>a</sup>f|fPfbfg,É"ü,é,Æ□A,P□A,Q□A,S□A,U□A,W"Ô,Ìf{□[f<,Í1f| fCf"fg,Æ,µ□A,R□A,T□A,V"Ô,Ìf{□[f<,Í2f|fCf"fg,Æ,µ□A,X"Ô,Ìf{□[f<,Í4f] fCf"fg,Æ,µ,Ä□Ì"\_,<sup>a</sup>,ê,Ü,·□BPlayer1,<sup>a</sup>"ü,ê,½f{□[f<,Í'ä,̉<sup>Q</sup>,Ì□¶'¤,É•\ަ,<sup>3</sup>,ê,Ü,·□B Player2,<sup>a</sup>"ü,ê,½f{□[f<,Í'ä,̉<sup>Q</sup>,̉E'¤,É•\ ަ,<sup>a</sup>,ê,Ü,·□BŠeŽ©,Ì"¾"\_,àfXfe□[f^fXfo□[,É"<sup>-</sup>Žž,É•\ަ,<sup>3</sup>,ê,Ü,·□B("¾"\_,ÌŒvŽZ•û-@,ÍŽÀ□í,Æ,¿,å,Á,Æ^á,¢,Ü,·)

,W]D]@]U,ĺfvfŒ][f,,][,P,Å,·]BfufŒfCfN,·,鎞]AŽè<Ê,Ì^Ê'u,ĺfwfbfhfXfgfŠf"fO"à,ÉŽ©— R,É]Ý'è,Å,«,Ü,·]B

,X□D,X"Ôf{□[f‹,ªf|fPfbfg,É"ü,Á,½Žž"\_,ÅfQ□[f€,ª□l—¹,µ,Ü,·□B,»,ÌŽžf| fCf"fg,Ì'½,¢•û,ð□Ÿ,¿,Æ,µ,Ü,·□B,Ü,½□A•¡□"fZfbfg,Ì"¾"\_,ð□‡Œv,µ,Ä□Ÿ•‰,ðŒ^,ß,é,± ,Æ,à,Å,«,Ü,·□B

#### ′□^Ó□F

'Î□í,Xf{□[f‹fQ□[f€,ì^ê,Â'å,«,È"Á'¥,ĺ"½'¥,ÌŽž□A'ŠŽè,ĺŽè<...,ð"C^Ó,È□ê□Š,ÉfZfbfg,Å,«,é,± ,Æ,Å,·□B,±,Ìf‹□[f‹,É,æ,Á,Ä□AŽ©•ª,Ìf~fX,ĺ'ŠŽè,Ì"¾"\_\_,É'¼□ÚŒ‹,Ñ•t,«,Ü,·,Ì,Å□A,æ,è‹Ù"— ,ÈfQ□[f€,ª,Å,«,Ü,·□BŽè<...,ðfZfbfg,·,é,É,ĺ□AfJ□[f\f‹,ĺ"',¢Žè<...,ÌŒ`□ó,É•ï,í,Á,½Žž□A,»,ÌfJ□[f\ f‹,ðŽè<...,ð'u,«,½,¢,Æ,±,ë,Ü,Å^Ú"®,µ,Ä□AfNfŠfbfN,µ,Ü,·□B</pre>

#### ŽQ∏Æ

<u>fRf"fsf...□[f^,Æ'Î</u>□í,·,é

#### 'Î**∏í۰ð¼®Ý**fQ[[f€

,P□D۰ð¼®Ý,ĺ"ñ□l,ª'Î□í,·,é,à,Á,Æ,àŠî-{"I,ÈÎß¹<sup>-</sup>ÄËÞØÔ°ÄÞfQ□[f€ ,Å,·□B‹æ•Ê,·,é,½,ß□AfvfŒ□[f,□[,P,ª"³,,Æ,«□A‰æ-Ê□ã•",ÉPLAYER1,Æ,¢,¤•\ަ,ª, ,è□A" <sup>-</sup>,¶,□AfvfŒ□[f,□[,Q,ª"³,,Æ,«□A‰æ-Ê□ã•",ÉPLAYER2,Æ,¢,¤•\ަ,ª, ,è,Ü,·□B"<sup>-</sup>Žž,ɉæ-Ê,̉º,É, ,éfXfe□[f^JXfo□[,Ì'†‰›,É,àŒ»□Ý,ÌfvfŒ□[f,□[,ª•\ަ,³,ê,Ü,·□B

,Q□D□i,ß•û,Í<u>9ÎÞ°Ù</u>,ÆŽ—,Ä,¢,Ü,·□Bfe□[fuf<□ã,Ì15ŒÂ"I<...,ðfe□[fuf<□ã,ÉŠJ,¢,Ä,¢ ,éŒv~ZŒÂ,Ìf|fPfbfg,Ì'†,É—Ž,Æ,µ,Ä,¢,fQ□[f€,Å,·□B"Ô□†,Ì,È,¢"'<Ê,ÍŽè<...,Å,·□BŽè<... ,Í^ê,Â,µ,©, ,è,Ü,¹,ñ□BŽè<...^ÈŠO,Ì,·,×,Ä,ÌfJf‰□[<Ê,Í"I<...,Å,·□B"I<... ,É,Í,»,ê,¼,ê"Ô□†,ª<L,³,ê,Ü,·□B

,R□DŠî-{,ĺŽè<...,ð"³,,Æ,«•K, j'ä□ã,É, ,é^ê"ÔŽá,¢"Ô□†,Ì<...,ð'æ,P"I<...,Æ,μ□AŽè<... ,ðfVf‡fbfg,μ,Ä^ê"ÔŽá,¢"Ô□†,Ì"I<...,É"-,½,Á,½Œ<‰Ê□A,Ç,Ì"I<...,ðf|fPfbfg,É"ü,ê,Ä,à— Lο,È"¾"\_,É,È,è,Ü,·□B

,S□D,μ,©,μŽè<...,ĺ'P"Æ,Å,à□A'¼,Ì"I<...,Æ^ê□□,É,Ä,àf]fPfbfg,É"ü,ê,é,Æ"½'¥ ,É,È,è,Ü,·□B,»,Ì□ê□‡□A"I<Ê,厩"®"I,ÉŒ³,Ì□ê□Š,Ö– ß,è,Ü,·□BŽŸ,ÌfvfŒ□[f,,□[,ÆŒð'ã,Å,·□B,»,μ,ÄŽŸ,ÌfvfŒ□[f,,□[,ĺŽè<Ê,ð"C^Ó,Ì□ê□Š,ÉfZfbfg, Å,«,Ü,·□B

,T□D^ê"ÔŽá,¢"Ô□†,Ì"I‹...,É"–,½,ç,È,©,Á,½,è□A,Ü,½,Ç,Ì‹...,É,à"–,½,ç,È,©,Á,½□ê□‡,à"½'¥ ,É,È,è,Ü,·□B,»,Ì□ê□‡□A"I‹Ê,ÍŽ©"®"I,ÉŒ³,Ì□ê□Š,Ö– ß,è,Ü,·□BŽŸ,ÌfvfŒ□[f,,□[,ÆŒð'ã,Å,·□B,»,μ,ÄŽŸ,ÌfvfŒ□[f,,□[,ÍŽè‹Ê,ð"C^Ó,Ì□ê□Š,ÉfZfbfg, Å,«,Ü,·□B

,U□D^ê"ÔŽá,¢"Ô□†,Ì"I<...,É"–,½,Á,Ä,àf{□[f<,ĺf|fPfbfg,É"ü,ç,È,<sup>-</sup>,ê,ÎŽŸ,Ì,Đ,Æ,ÆŒð'ã,Å,·□B

,V□D^ê"ÔŽá,¢"Ô□†,Ìf{□[f<,ªf|fPfbfg,É"ü,é,Æ□A,»,ÌÎÞ°Ù,Ì"Ô□†□",Í"¾"\_□",É,È,è,Ü,·□B á,¦,Î□A14"Ô,Ìf{□[f<,Í14f|fCf"fg,Æ,µ,Ä□Ì"\_,³,ê,Ü,·□BPlayer1,ª"ü,ê,½f{□[f<,Í'ä,̉º,Ì□¶'¤ ,ɕ\ަ,³,ê,Ü,·□B Player2,ª"ü,ê,½f{[[f<,Í'ä,̉º,̉E'¤,É•\ ަ,³,ê,Ü,·□BŠeŽ©,Ì"¾"\_,àfXfe□[f^fXfo□[,É"<sup>-</sup>Žž,É•\ަ,³,ê,Ü,·□B("¾"\_,ÌŒvŽZ•û-@,ĺŽÀ□í,Æ,; ,å,Á,Æ^á,¢,Ü,·)

 $\label{eq:model} W \label{eq:model} D \label{eq:model} w \label{eq:model} W \label{eq:model} D \label{eq:model} w \label{eq:model} D \label{eq:model} w \label{eq:model} D \label{eq:model} w \label{eq:model} W \label{eq:model} D \label{eq:model} w \label{eq:model} W \label{eq:model} D \label{eq:model} w \label{eq:model} W \label{eq:model} D \label{eq:model} w \label{eq:model} w \label{eq:model} w \label{eq:model} w \label{eq:model} W \label{eq:model} D \label{eq:model} w \label{eq:model} w \label{eq:m$ 

,X□D,·,×,Ä,Ìf{□[f<,ªf|fPfbfg,É"ü,Á,½Žž"\_,ÅfQ□[f€,ª□I—¹,μ,Ü,·□B,»,ÌŽžf| fCf"fg,Ì'½,¢•û,ð□Ÿ,¿,Æ,μ,Ü,·□B,Ü,½□A•¡□"fZfbfg,Ì"¾"\_,ð□‡Œv,μ,Ä□Ÿ•‰,ðŒ^,ß,é,± ,Æ,à,Å,«,Ü,·□B

#### ′□^Ó□F

"½'¥,ÌŽž□A'ŠŽè,ĺŽè<...,ð"C^Ó,È□ê□Š,ÉfZfbfg,Å,«,é,±,Æ,Å,·□B,± ,Ìf<□[f<,É,æ,Á,Ä□AŽ©•ª,Ìf~fX,ĺ'ŠŽè,Ì"¾"\_,É'¼□ÚŒ<,Ñ•t,«,Ü,·,Ì,Å□A,æ,è<Ù"—,ÈfQ□[f€ ,ª,Å,«,Ü,·□BŽè<...,ðfZfbfg,·,é,É,ĺ□AfJ□[f\f<,ĺ"',¢Žè<...,ÌŒ`□ó,É•Ï,í,Á,½Žž□A,»,ÌfJ□[f\f<,ðŽè<..., ,ð'u,«,½,¢,Æ,±,ë,Ü,Å^Ú"®,µ,Ä□AfNfŠfbfN,µ,Ü,·□B

#### ŽQ∏Æ

<u>fRf"fsf...□[f^,Æ'Î</u>□í,·,é

#### fRf"fsf...□[f^,Æ'Î□í,·,é

fQ□[f€ŠJŽn‰æ-Ê,Å'Î□í,Ì'ŠŽè,ðfRf"fsf...□[f^,É□Ý'è,Å,«,Ü,·□B,»,Ì□ê□‡□AfRf"fsf... □[f^,ÎŽ©"®"I,ÉfvfŒ□[f,,□[,Q,ð'ã□s,μ,Ü,·□BfvfŒ□[f,,□[,Q,Ì□o"Ô,É,È,é,Æ□AfRf"fsf... □[f^,ª‹Ê,Ì□ó'Ô,ð•ª□Í,μ,Ä•ûŒü,Æ—Í,ðŒ^'è,μ,Ü,·□BfVf‡fbfg,àŽ©"®"I,É□s,¢,Ü,·□BfRf"fsf... □[f^'¤,É,ÍŒÂ□«,Ì, ,é,R□I,Ì'IŽè,ª'o~^,³,ê□A, ,È,½,Ì'§□í,ð,¨'Ò,¿,μ,Ä,¢ ,Ü,·□B□D,«,È'ŠŽè,ð'I,ñ,ÅŽŽ□‡,μ,Ü,μ,å,¤□B

fRf"fsf...[[f^'¤,Ì'IŽè,İ^ê'è,ÌÙ°Ù,ÆŽè[]‡,É[]],Á,ÄŽv[]ı,µ,Ü,·,ª[]AŽv[]ı,ÌŒ<‰Ê[]A,¢,¢Žè,ª,È,¢, ,Æ"»'f,³,ê,½[]ê[]‡[]AŽd•û,ª,È,[]A•Ï,È,Æ,±,ë,É'\_,Á,Ä·°,ð"Ë,,±,Æ,à, ,è,Ü,·[]B,±, ,ê,Í<@ŠB,Æ[]IŠÔ,Ì^á,¤,Æ,±,ë,Å,·[]B<t,É[]A<...,Ì"z'u,ĺfRf"fsf...[][f^'¤,Ì'IŽè,É,Æ,Á,Ä''¾^Ófpf^[][f",É,È,é,Æ,«[]A~A'±,µ,Ä,½,,³,ñ,Ì<....,ðÎß¹<sup>-</sup>Ä,É,¢,ê,é,±,Æ,à,Å,«,Ü,·[]B,Â,Ü,è[]A[]Ÿ•‰,í[]ÅŒã,Ü,Å,í,©,ç,È,¢,Å,·[]B

#### f□[[fe][fVf‡f"(^ê]l—p)fQ][f€,Ì—V,Ñ•û

,P□DfrfŠf,□[fh,É,Í□"'½,,Ì—V,Ñ•û,ª, ,è,Ü,·,ª□A,à,Á,Æ,à^ê"Ê"I,©,Šî-{"I,È,Ì,Íf| fPfbfgfe□[fuf<,ðŽg,¤f□□[fe□[fVf‡f"fQ□[f€,Å,·□B-{—^,Ìf□□[fe□[fVf‡f"fQ□[f€,Í,Q□I^È□ã,Å— V,Ñ,Ü,·,ª□A-{f}ftfg,ĺfpf\fRf"ft□[fU,Ì,±,Æ,ð□I—¶,µ,Ä□A^ê□I,Å,à—V,×,é,æ,¤,É,± ,Ì"Á•Ê,ÈÓ°ÄÞ,ðŠJ",µ,Ü,µ,½□BÙ°Ù,à'1□í۰ð¼®Ý,Æ□,µ^á,¢,Ü,·□B,Q□I,Å-{Ši"I,È'Î□í,ðŠó-] ,·,é•û,ĺ<u>('Î□í۰ð¼®Ý¹Þ°Ň</u>,ð,²—~p,,¾,³,¢□B

,Q□Df□□[fe□[fVf‡f"fQ□[f€,ð, ,î,è^ꌾ,Å,¢,¦,Î□Afe□[fuf<□ã,Ì"I<...,ðfe□[fuf<□ã,ÉŠJ,¢,Ä,¢ ,éŒv~ZŒÂ,Ìf|fPfbfg,Ì′†,É—Ž,Æ,µ,Ä,¢,fQ□[f€,Å,·□B"Ô□†,Ì,È,¢"'<Ê,ÍŽè<...,Å,·□BŽè<... ,ĺ^ê,Â,µ,©, ,è,Ü,¹,ñ□BŽè<....^ÈŠO,Ì,·,×,Ä,ÌfJf‰□[<Ê,Í"I<...,Å,·□B"I<...

,É,Í,»,ê,¼,ê"Ô□†,ª<L,³,ê,Ü,

- ,R□DŠî-{,ĺŽè<...,ð<sup>"3</sup>,,Æ,«•K, 'ä□ã,É, ,é^ê"ÔŽá,¢"Ô□†,Ì<...,ð'æ,P"I<...,Æ,µ□AŽè<... ,ðfVf‡fbfg,µ,Ä^ê"ÔŽá,¢"Ô□†,Ì"I<...,É"-,½,Á,½Œ<‰Ê□A,Ç,Ì"I<...,ðf|ʃPfbfg,É"ü,ê,Ä,à— Lο,Å,·□B
- ,S□D,μ,©,μŽè<...,ĺ′P"Æ,Å,à□A'¼,Ì"I<...,Æ^ê□□,É,Ä,àf|fPfbfg,É"ü,ê,é,Æ"½'¥ ,É,È,è,Ü,·□B,Ü,½^ê"ÔŽá,¢"Ô□†,Ì"I<...,É"-,½,ç,È,¢□ê□‡,à"½'¥,Å,·□B"½'¥ ,Ì□ê□‡□A"I<Ê,ÍŒ³,Ì□ê□Š,Ö□AŽè<Ê,Í<u>fXf|fbfq</u>,Ö-ß,è,Ü,·□B

,T□D,È,é,×,□,È,¢Žè□",Å,·,×,Ä,Ì"I<...,ðf|fPfbfg,É—Ž,Æ,µ,Ä,-,¾,³,¢□B11,ÌfXfe□[fW,Æ^ê,Â,Ìf]fXf^f€fXfe□[fW,ª, ,è,Ü,·□BŠefXfe□[fW,ðŒ^,Ü,Á,½Žè□"(• W□€Žè□",Æ,¢,¤)^È"à,ÅfNfŠfA,Å,«,ê,Î□AŽŸ,ÌfXfe□[fW,Ö□i,ß,Ü,·□B

,U\_Dfuf@fCfN,·,鎞\_AŽè<Ê,Ì^Ê'u,ĺfwfbfhfXfgfŠf"fO"à,ÉŽ©—R,É\_Ý'è,Å,«,Ü,·\_B

#### ,V[]DŽè[]",ÌŒvŽZ•û-@:

,P□DŽè<...,ðf|fPfbfg,É—Ž,Æ,·,Æ"½'¥,Å,·□B"½'¥ ,É,È,é,Æ□A"±"\_,Æ,µ,ÄŽè□",ª,QŽè'□,¦,Ü,·□B ,Q□DŽè<...,Í,Ç,Ì"I<...,É,à"-,½,Ç,È,¢,Æ□A"½'¥,Å,·□BŽè□",ª^ê,Â'□,¦,Ü,·□B ,R□DŽè<...,ª"-,½,Á,½'æ,P"I<...,Ífe□[fuf<□ã,É,,é^ê"ÔŽá,¢"I<...,Å,È,¢,Æ"½'¥ ,Å,·□BŽè□",ª,QŽè'□,¦,Ü,·□B,»,ÌŒ<‰Ê"I<...,ªf| fPfbfg,É"ü,ê,½□ê□‡□A"I<Ê,ÍŒ³,Ì□ê□Š,Ö-ß,è,Ü,·□B,Ç,Ì"I<...,àf| fPfbfg,É"ü,ê,È,©,Á,½□ê□‡□AŠe<...,Ì^Ê'u,Í,»,Ì,Ü,Ü,Ü,É,µ,ÄfQ□[f€,ðŒp'±,·,é ,S□D^ê"ÔŽá,¢"I<...,É"-,½,Á,½Œ<‰Ê□A"I<...,Ì,Ç,ê,©,ðf|fPfbfg,É"ü,ê,Ü,µ,½-->Žè□",ª ‰ÁŽZ,³,ê,È,□A,»,Ì,Ü,Ü'±,¯,ÄfVf‡fbfg,·,é,±,Æ,ª,Å,«,Ü,·□B  $fLf...[[,]''^3, «•<math>\hat{u}(\%\ddot{Y},\mu]o, ·•\hat{u}\check{Z}@,\hat{l}]\hat{e}]$ 

,P□Df}fEfXf|fCf"f^□[,ð<...'ä,Ì"K"–,È,Æ,±,ë,É'u,«□A□¶ÎÞÀÝ,ð‰Ÿ,·,Æ□AfJ□[f\f<,Í ,̌`,É∙Ï,í,è,Ü,·□B"⁻Žž,É□A□uŽè□v(f}fEfXf|fCf"f^□[),©,ç"',¢Žè<...,Ü,Å□AfLf...  $\prod [, \mathbf{P} \mathbf{C} \mathbf{W}, \mathbf{\hat{e}}, \mathbf{\hat{U}}, \mathbf{\Pi} \mathbf{B}, \mathbf{W}, \mathbf{U}, \mathbf{A} \mathbf{\Pi} \mathbf{A} \mathbf{\hat{Z}} \mathbf{\hat{e}}, \dots, \mathbf{\hat{U}}, \mathbf{\hat{U}} \mathbf{\hat{W}} \mathbf{\hat{W}} \mathbf{\hat{W}} \mathbf{\hat{U}} \mathbf{\hat{U}} \mathbf{\hat{U}}, \mathbf{\hat{U}} \mathbf{\hat{U}} \mathbf{\hat{U}} \mathbf{\hat{U}} \mathbf{\hat{U}} \mathbf{\hat{U}} \mathbf{\hat{U}} \mathbf{\hat{U}}, \mathbf{\hat{U}} \mathbf{\hat{U}}$ ަ,³,ê,Ü,·□B,»,ê,ĺ"l<...,É"-,½,é'O,ÉŽè<... ,Ì′†□S",Ì′e"¹□ü,Å,·□B,³,ç,ÉfNfbfVf‡f",É″½ŽË,³,ê,½″½ŽË⊓ü,à^ê⊓⊓.É•\ ަ,³,ê,Ü,·∏B∏¶f{f^f",ð‰Ÿ,µ,½,Ü,Ü∏uŽè∏v,ð^Ú"®,µ,ÄfLf...  $\prod [,] \bullet \hat{u} \oplus \ddot{u}, \delta'^2 \square \otimes ,\mu, \ddot{U}, \cdot \square i \oplus \dot{u}, \acute{Y}, l'^2 \square \otimes \square i \square B' e''^1 \square \ddot{u}, ,\acute{e}, ¢, l''^{1/2} \check{Z} \ddot{E} \square \ddot{u}, \delta - \acute{U} \bullet W, \mathcal{E}, \cdot, \acute{e}'' I < \dots$ ,Ì',¢",É∏‡,í,¹,Ü,·∏B–ž'«,Å,«,éŠp"x,É,È,é,Æ∏A‰Ÿ,μ,Ä,¢,é∏¶f{f^f",ð∙ú,μ,Ü,·∏B ,Q□DfJ□[f\f<,Í+,É•Ï,í,è,Ü,·("³"\_,ð□Ý'è,·,é□ó'Ô,ð^Ó-;,∙,é)□BŽè<Ê,Ì□ã,É□A'¼□Ú<u>"</u>,ðfNfŠfbfN,μ,Ü,·□B"<sup>3</sup>,∫□¬,³,¢□Ô□\Žš,Å•\ަ,³,ê,Ü,·□B('O %n,  $i^{**}$ ,  $\delta$ ,  $\gg$ , i, Ü, Ü, E,  $\cdot$ ,  $e \sqcap e \sqcap \downarrow \sqcap A$ ,  $\pm$ , i Step,  $i \sqcap e \multimap A$ ? () ,R\_D-+,ÌfJ\_[f\f<,ðŽè<Ê^ÈŠO,Ì\_ê\_Š(—á,¦,Î\_AfLf...\_[[,Ì'+‰>),ÉfNfŠfbfN, ,é,Æ\_AfJ\_[f\f<,Í ,̌`,É−ß,è□AfVf‡fbfgf,□[fh,É"ü,è,Ü,·□B·°,Í□Ä,Ñf}fEfX,Æ~A"®,∙,é,æ,¤ ,É,È,è,Ü, □Bf}fEfX,ÅfLf...□[,ðŒã,ë,Ö^ê'U^ø,¢,Ä,©,c□A'f'□,Žè<Ê,Ö‰Ÿ,μ□o,μ,Ü, □B %Ϋ,μ□o,·—ĺ‰ÁŒ, (<——£,Æ'¬"x),ÅfVf‡fbfg,Ì<,³,ð'2□®,·,é,±,Æ,ª,Å,«,Ü,·□Bf}fEfX,ĺfLf... Π[,ÌŒü,«,Æ^ê'v, ,é,æ,¤,È•ûŒü,Å^Ú"®,μ,Ä,,¾,3,¢(—á,¦,Î□AfLf...  $\prod [, IZI, B, E'u, \mathbb{O}, e, \frac{1}{2} \prod e \prod + \prod Af \} fEfX, IZI, B, E^U (\mathbb{R}, \frac{3}{4}) \prod AfLf \dots \prod [, I\Pi, \frac{1}{4}, \frac{1}{2}, E'u, \Pi e \prod + \prod Af \} fEfX, a \Pi \dots$ •½,É^Ú"®,³,¹,é)[]BŽè<Ê,ĺfNfbfVf‡f"<ß,,É, ,é,Æ,«[]AfJ[][f\f<,ðfLf...[[,Ì[]ã,É'u,¢ ,½,Ü,Ü,ÅŒã,ë,Ö^ø,,Æ∏AfJ∏[f\f<,ĺ,⋅,®,ɉæ-ÊŠO,É∏o,Ä,μ,Ü,¤,Ì,Å∏A<-,¢fVf‡fbfg,ª,Å,«,Ü,¹,ñ∏B,µ,©,µ∏A,à,Æ,à,ÆfJ∏[f\f‹,Í,Ç,±,É'u,¢,Ä,à,©,Ü,¢ ,Ü,¹,ñ,İ,Å□AfLf...□[,İ□ã,¶,á,È,,Ä□A‰æ-Ê,İ'†‰>,ÉfNfŠfbfN,μ,©,çfLf... ∏[,ð^ø,«∏A,»,μ,ÄfVf‡fbfg,∙,ê,Î^È∏ã,Ì-â'è,͉ñ"ð,Å,«,Ü,∙∏B

′\_^Ó

□E•ûŒü□ü,ĺ"r'†,Å"l<...,É"−,½,é,Æ□A,»,Ì□ê□Š,ÉŽè<Ê,Ì•\ަ,ª□o,Ü,·□B,±,ê,ð—~ p,·,é,Æ□A"l<...,É"−,Ä,ç,ê,é,©,Ç,¤,©□AŒú,Ý,Ì□ó<μ,È,Ç,ª,æ,,í,©,è,Ü,·□B

□E•ûŒü,Æ"<sup>3</sup>"\_,ð□Ý'è,µ,ÄfVf‡fbfg,<sup>1</sup>, ,É,Ü,½•ûŒü,Ì□Ý'è,É-ß,è,½,¢□ê□‡□Af}fEfX,Ì ‰Ef{f^f",ðfNfŠfbfN,µ,Ü,·□B

□EfVf‡fbfg,μ,Ä,©,ç,·,×,Ä,Ì‹...,ªŠ®'S,ÉŽ~,Ü,é,Ü,ÅŽŸ,ÌfVf‡fbfg,ª,Å,«,Ü,¹,ñ□BfVf‡fbfg∙s ‰Â,ÌŽž□AfJ□[f\f‹,ÍŽžŒv,É•Ï,í,è,Ü,·□B ″z∙z[ðŒ]

VAN,ÅŒöŠJ,µ,Ä,¢,é^³□kftf@fCf‹,»,Ì,à,Ì,µ,©"z∙z,Å,«,È,¢£,Æ,¢,¤□ðŒ□,ðŒµŽçŠè,¢,Ü,·□B ‰ü∙ï,·,é,±,Æ,Í,à,¿,ë,ñ□A∙Ê,Ìftf@fCf‹,ð"Y∙t,µ,½,è,·,é,±,Æ,ð‹Ö,¶,Ü,·□B

[]@[]@[]Ä"z•z,ðŽó,<sup>-</sup>,½[]l,É'Î,µ,Ä,à[]A'<sup>~</sup>[]ÌŒ "<sup>™</sup>•À,Ñ,É-{[]€,ÅŽ¦,³,ê,Ä,¢,é[]ðŒ[],ª,·,×,Ä"<sup>™</sup>,µ,-"K—p,³,ê,Ü,·[]B,·,È,í,¿[]A¢-{f}ftfgfEfFfA,ðŽŽ—p,·,éŒ —<sup>~</sup>£,ð"¾,é,Æ<¤,É[]A¢Žg p,ðŒ^'è,µ,½[]ê[]‡,É'—<à,·,é<`-±£,ð•‰,¤,±,Æ,É,È,è,Ü,·[]B

- □œ□@□Ä"z•z,ðŽó,¯□A-{f\ftfgfEfFfA,ÌŽg—p,ðŒ^'è,μ□A,È,¨,©,ÂNIFTY-Serve,ÆPC-VAN,É ‰Á"ü,μ,Ä,¢,È,¢•û,Í□A—X•Ö,É,æ,é'—<à,ð,μ,Ä,¢,½,¾,•K—v,ª, ,è,Ü,·□B NIFTY-Serve,ÆPC-VAN,̉ï^õ,ÍNIFTY-Serve,ÆPC-VAN,ÌfVfFfAfEfFfA'—<à'ã⊡sfVfXfef€,ð,²—~ p,,¾,³,¢□B
- $$\label{eq:constraint} \begin{split} & \square @ \mathring{Z} G \mathring{Z} \square A' \frac{1}{4}, \mathring{I} f lf b f g f \square [ f N, \ddot{O}, \mathring{I}'' ] \square \acute{U}, \grave{E}, & \Box A' \mathring{a} < K \acute{I}, \grave{E} \square \ddot{A}'' z \bullet z, \acute{I} \mathring{Z} \acute{O}, \acute{E} \square \grave{Z} \grave{O}, \acute{E}, ^{2'} \check{S}' k, \cdot, \acute{e} \bullet K v, \overset{a}{a}, \\ & , \grave{e}, \ddot{U}, \cdot \square B \end{split}$$

#### 

□œ□@-{f\ftfg,ĺ¢^Õ□@-m£,ª'~□ìŒ,ð-L,µ,Ü,·□B
□œ□@fvf□fOf‰f€□Aftf@fCf<□Aftf□[f^□Aftfbfgf}fbfv□A,»,Ì'¼-{f\ ftfg,ÉŠÖŒW,·,é,·,×,Ä,É,Â,¢,Ä□AŒ --~ŽÒ,É-³'f,Å'¼,É--~-p,·,é,È,Ç,Ì□s^×,ð<Ö,¶,Ü,·□B</li>
□@□@Copyright(c) Ô-m 1994□`1996
□@□@All Rights Reserved.
□@□@-{f\ftfg,ĺ¢fVfFfAfEfFfA£,Å, ,è□Af‰fCfZf"fX,³,ê,Ä,¢,È,¢ft□[fU,ªŽŽ-pŠúŠÔ□i,P□TŠÔ□j,ð‰z,¦,Ä-~-p,·,é,±,Æ,ĺ,Å,«,Ü,¹,ñ□B-{f\ftfg,ð"üŽèŒã□A,²ŽŽ-p,É,È,è□A<C,É"ü,ç,È,⁻,ê,Îf\ftfg,ð"pŠü□A<C,É"ü,Á,½□ê□‡,ĺft□[fU"o~^•û-@,ÉŽ¦,·Žè□‡,É,æ,è'--<à,ð,¨Šè,¢,¢,½,µ,Ü,·□B</li>
□@□@□Ú□×,ĺ□Aft□[fU"o~^•û-@,ð,²--,,¾,³,¢□B
□@□@-{f\ftfg,Ì□Ä"z•z,ÉŠÖ,µ,Ä,ĺ□A<u>"z•z□ðŒ□,ð</u>,²--,,¾,³,¢□B

#### ft[[fU"o<sup>~</sup>^•û-@

[]@‰<sup>Q</sup><L,Ì•û-@,ÅŽg—p—¿,ðʻ—<à,¢,½,¾,«[]A[]Ü,è•Ô,µ"o<sup>~</sup>^"Ô[]†,ð,¨'m,ç,¹,¢ ,½,µ,Ü,·[]B"o<sup>~</sup>^"Ô[]†,ðŽg,Á,Ä[]AfQ[[f€ŠJŽn,ÌŽž•\ަ,³,ê,Ä,¢ ,éf^fuf\_fCfAf[]fO,©,ç[]mf†[[fU"o<sup>~</sup> ]n,ðfNfŠfbfN,µ,Ä-¼'O,Æ"o<sup>~</sup> ^"Ô[]†,ð"ü—ĺ,µ,Ä,,¾,³,¢[]B ]@,È,¨[]A^ê"x"o<sup>~</sup> ^, ,é,Æfo[[fWf‡f" fAfbfv,ĺ-³—¿,É,È,è,Ü,·[]B

"o<sup>~</sup>^•û-@,Í[]AŽŸ,Ì4]]€-Ú,©,ç'l'ð,μ,Ä,,¾,,,¢[]B

<u>1. NIFTY-Serve fVfFfAfEfFfA'—‹à'ã⊡sfVfXfef€,ð—~p</u>

<u>2. PCVAN fVfFfAfEfFfA'—‹à'ã⊡sfVfXfef€,ð—~—p</u>

<u>3. ••∏',É,æ,é'—∢à</u>

#### NIFTY-Serve'—<à'ã□sfVfXfef€,ð—~—p,•,é

[@@fNfŒfWfbfgfJ][[fh,ðŽ],¿[AŒÂ[]IID,ÅNIFTY-Serve,ÉfAfNfZfX,μ,Ä,¢,é•û,Í[A ¢NIFTYfVfFfAfEfFfA'---<br/>
<a black>line</a> <a black</a> <a black<

#### ••[]',É,æ,é'—‹à"o~^

[]@^ȉº,Ì[]Z[]Š,É1200‰~,Ì—X•Ö[]¬^בÖ,ð••[]',É,Å'—‹à,·,é•û-@,ð,¨Š©,ß,μ,Ü,·[]B1200‰~,Ì—X•Ö[]¬^בÖ,Í20‰~,ÌŽè[]"—į,Å,Ç,±,Ì— X•Ö‹Ç,Å,à[]w"ü,Å,«,Ü,·[]BŽó,¯Žæ,è[]I,Ì,Æ,±,ë,É[]u^Õ[]@—m[]v,Æ‹L"ü,μ,Ä•[]'Ê—X•Ö,Å— X'—,μ,Ä,,¾,³,¢[]B,±,ê,Í^À,,ÄŠmŽÀ,È•û-@,Å,·[]B,à,į,ë,ñŒ»‹à,É,æ,é'—‹à,àŒ‹[]\ ,Å,·[]BŽGŽ[],È,Ç,©,ç,±,Ì]{\ftfg,ð"üŽè,μ,½•û,Í[]Å[]V"Å,ðftf[]fbfs[][,Å'—•t,·,éfT[][frfX,ð,²Šó-] ,·,é[]ê[]‡[]A[]X,É300‰~'ljÁ,μ[]AFD,ÌFormat,àŽwަ,μ,Ä,-,¾,³,¢[]i3.5fCf"f`,Ì1.25MB,Æ1.44MB,©,ç'I'ð,Å,«,Ü,·[]j[]B

 ••[]',É,æ,é'—<à,Í•K, \_f\ftfg,Ì-¼'O[Afo][fWf‡f",Æ"üŽè"}'Ì,È,Ç,ð[]',¢,Ä(-{f\ ftfg•t'®,ÌReadme.txt,Ì[ÅŒã,É, ,é[\]žForm,ð^ó[ü,μ,Ä'—,Á,Ä,,¾,³,¢)[A•Ô[]M—p,Ì,W,O ‰~,Ì[]ØŽè,à"<sup>-</sup>••,Å[]AŽŸ,Ì[]Z[]Š,É'—<à,¢,¼,¾,¢,½Ž|,ð,²<sup>~</sup>A—[],,¾,³,¢[]B NIFTY-Serve[]APC-VAN,ÌID,ª—L,é[]ê[]‡,Í,»,ÌID"Ô[]†,à,¨[',«,,¾,³,¢[]BŠm"FŽŸ'æ[]A"o<sup>~</sup>^[]î•ñ,ð,²<sup>~</sup>A—[]'v,μ,Ü,·[]B

f□□[fe□[fVf‡f"□A,Xf{□[f<□AŽI,Â<...,Æ,¢,¤f|fsf...f‰□[frfŠf,,□[fhfQ□[f€,ðfŠfAf<,ɼĐ-Ú°¼®Ý,·,é□ufrfŠf,,□[fh'□□‡Šw‰€□v,ð"<sup>-</sup>Žž'□•¶(2000‰~),·,é,±,Æ,à,Å,«,Ü,·□B

—X'—[]Z[]Š[]F[]@

\_]§612\_]@<ž"sŽs•šŒ©<æŒü"‡'P^¢-í'¬32fTf"fpfŒfX105\_]@^Õ—m

#### PCVAN'—‹à'ã□sfVfXfef€,ð—~—p,·,é

 $fNf \textcircled{C}fWfbfgfJ [[fh, ð Ž], : ] A \textcircled{C} A \fbox IID, Å PC-VAN, ÉfAfNfZfX, \mu, Ä, ¢, é • û, Í [] A ¢ PC-VAN fVfFfAfEfFfAfT [[frfXfXf]fbfg£, ð – ~ – p, \mu, Ä(J SWSS) [] A Š È 'P, É ' – <à, ð [] s, ¤, ±, , Æ, ª, Å, «, Ü, · [] B < â [] s, É [] s, • K – v, à [] A [] Ì Ž Ò, Éf [] [] [f <, ð ' –, é • K – v, à, , è, Ü, ¹, ñ [] B ‰ Ô < ... ] w, Ì fVfFfAfEfFfA ' – <à " Ô [] †, Í 299, Å, · [] B PC-VAN, É Ž Ÿ, Ì, æ, ¤, É "ü – Í, µ, Ä, ,¾, ³, ¢$ 

>J SWSS <<fVfFfAfEfFfAfT∏[frfXfXf|fbfg,É<sup>^</sup>Ú,é >"︠,Ü,½,ÍfRf}f"fh(H,Q,E,J)=5 <<,T"Ô,ÌfT⊓[frfXŠ|Žn,ð'l,Ñ >"Ô $\Pi$ †,Ü,½,ÍfRf}f"fh(M,F,H,Q,In,I)=1 <<1"Ô,ÌfVfFfAfEfFfA,ð'I,Ñ >"Ô□†,Ü,½,ÍfRf}f"fh(M,S,F,H,Q,J)=,Q <<,Q,ÌfVfFfAfEfFfA"Ô□†Žw'è, ,é >"︠,Ü,½,ÍfRf}f"fh(M,S,F,H,Q,J)=299 <<'—<à"Ô∏†299,ðŽw'è,∙,é <<‰Ô<...[w,Ì[ā-¾,ª•\ަ,³,ê,é . . . . . . '—‹à,µ,Ü,·,©∏H <<Y,ð"ü—ĺ >fRf}f"fh(Y,N)=Y ,±,ê,æ,è'—<à'v,μ,Ü,·∏B '—<àŠz,ð,²Šm"F,,¾,³,¢∏B '—<àŠz∏F 1,200 ‰~ '—<à, ·, é∏ê∏‡, Í YES ,Æ"ü—ĺ,μ,Ä,,¾,,³,¢∏B '†Ž~,,,é∏ê∏‡,Í NO ,Æ"ü—ĺ,μ,Ä,,¾,³,¢∏B >YES <<YES,ð"ü—Í '—‹à,³,ê,Ü,µ,½∏B >, ,è,ª,Æ,¤,²,´,¢,Ü,· "o<sup>~</sup>fL∏[,Í ?????????? ,Å,·∏B ,Æ•\ަ,ª∏o,½Žž",Å'—<àŠ®—¹,μ,Ä,¢,Ü,·∏B

 $[u"o^^ft][fUfL][v,]flf"f%fCf" \cdot \langle Z \rangle$ 

fŒfWfXfg[]³[]í[]I—¹Œã,É[]u"o<sup>~</sup> ft[[fUfL[][]v,ªflf"f‰fCf"‰æ-Ê[]ã,É•\ަ,³,ê,é,æ,¤ ,É[]Ý'è,μ,Ä,¢,Ü,·]B'Ç,Á,Ä"dŽqf[][[f<,Å'—,ç,ê,Ä,,é,±,Æ,ĺ, ,è,Ü,¹,ñ,Ì,Å]A,»,Ì[]ê,Å•K, ][T,¦,ðŽæ, ç,ê,Ü,·,æ,¤,¨Šè,¢,μ,Ü,·]B ,Ü,½[A-œ,ª^ꉽ,ç,©,Ì—]—R,Å"o<sup>~</sup> ft[[fUfL[][,Ì]T,¦,ðŽæ,é,±

,Æ,ª,Å,«,È,©,Á,½Π≙Π‡ΠAŒÂ•Ê-â,¢∏‡,í,¹,Æ,μ,Ä∏ìŽÒ,É,¨-â,¢∏‡,í,¹‰º,³,¢∏B

## **f**[]**fjf...**[[,Ì[]à-¾

## [fQ[[f€]f]f]...[[

<u>□V,µ,¢fQ</u>][f€ <u>□I—</u><sup>1</sup> [<u>µÌβ¼®Ý<u>□</u>n [Žc‰efNfŠfA]</u>

## Žc‰e ֻر°

,à,µ []A‰<sup>1</sup>⁄<sub>2</sub>,É,©,ÌŒ´^ö,Å []AfvfŒfC‰æ–Ê,É,²,Ý,ªŽc,Á,½ []ê []‡[]A,±,Ìf{f^f",ð‰Ÿ,µ,Ä,-,¾,³,¢ []B "®[Ì]ðŒ]

- I WINDOWS95
- I WINDOWS NT Ver3.51

,<sup>ª</sup>"®∏ì,·,éŠÂ<«,Å, ,ê,Î∏A,±,Ìf\ftfg,ĺ"®∏ì,µ,Ü,·∏B

[]@,æ,èŒø‰Ê"I,É,±,ÌfQ[[f€,ðŠy,μ,Þ,½,ß,É[]AŽŸ,Ì,æ,¤,È,à,Ì,ð[]"[]§,μ,Ü,·[]B

- ]@,P) 800]~600<sup>^</sup>È]ã,Ì256]]F‰æ−Ê•\ަ(1024]~768,Í]Å"K)
- $\square@,Q$ ) WindowsfTfEf"fh<@"\ $\square$ B

Œ»□Ý,ÌfQ□[f€,ðfNfŠfA,µ,Ä□A"⁻,¶fXfe□[fW,Ì□V,µ,¢fQ□[f€,ðŽn,ß,Ü,·□B

#### ^êŽè-ß,é

**□Å**□,□¬□Ñ

fQ[[f€,ð'¼,¿,É[]I—¹,µ,Ü,·[]B

[]@,à,μ,²ŽŽ—p,É,È,è[]A<C,É"ü,Á,Ä,P[]TŠÔ^È[]ã,²Žg p,ðŒ^'è,μ,½[]ê[]‡[]Aft][fU"o~^,ð,¨Šè,¢ ,μ,Ü,·[]B'—<à,μ,Ä[]ìŽÒ,©,ç[]Ü,è•Ô,μ"o~^"Ô[]†,ð,¨'m,ç,¹,¢,½,μ,Ü,·[]B,±,± ,Å[]A,»,Ì"o~^"Ô[]†,ðŽg,Á,Äft[][fU"o~^,ð[]s,¢,Ü,·[]B ]]@fpfXf[][[fh,Ì"ü—ĺ,ªŠÔ^á,¢,Ü,μ,½,ç[]A,à,¤^ê‰ñ"ü—ĺ,μ,Ä,,¾,³,¢[]B

 $[]@ft[[fU"o^^,,,\acute{e}'O,\acute{e}[]AfQ[[f\in,\acute{l}[]Å@~~a,\"U,Å[]i,P,\pm,Æ,^a,Å,«,È,¢,Æ,¢,¤[]§@~A,^a, ,è,Ü,·[]B]$ 

Žo-…[]»•i **frfŠf"[][fh'**[][**‡Šw‰€,Ì—š—ð** 

ŽQ∏Æ <u>frfŠf,,□[fh'□□‡Šw‰€,ª</u>□Љî,³,ê,Ä,¢,éŽGŽ<u>□</u>□ECD-ROM

V1.0∏@1994.8.23∏@NIFTY∏@FWINF,É"o~^ V1.10@1994.8.300@  $\square @ \square @ \land ..., '\neg , I \check{Z} \sim , U, \acute{e}, U, \acute{h}, U, \mu, \uparrow, \hat{A} '\neg '' x, \delta - \check{Z}, ; , \ddot{A} \check{Z} © 'R, \acute{E} \check{Z} \sim , U, \acute{e}, \varkappa, \varkappa, \acute{e}, \mu, U, \mu, \frac{1}{2} \square B$ Π@Π@fQΠ[f€"r'†,ÌΠÄ•`‰æ,ð,³,⁻,Ü,μ,½ΠB V1.2 1994.9.1  $\square @ \square @ f \{ \square [f <, i \square d, k, efofO, d"r \square centre of the second second$ []@]]@Žè<...,ĺ"I<...,ð"−,Ä,½, ,Æ,à,³,ç,É[],µ"®,,æ,¤,É,µ,Ü,µ,½[]B []@[]@<ô,ɉæ−Ê•\ަ,ª,¨,©,µ,¢,Æ,¢,¤fofO,ð"r[]œ,µ,Ü,µ,½[]B V1.5 1994.9.17 \_\_@\_\_@fJfXf^f€fXfe\_[fW,ÆŠÈ^ÕfXfe\_[fWfGfffBf^,ð'ljÁ[B □@□@'Å—ĺ,ÌfŠfAf<f^fCf€□Ý'è,Æ•\ަ,ðŽÀŒ»</p> []@[]@f†[][fU,ªfQ[][f€,Ì'¬"x,ª[]Ý'è,Å,«,é<@"\,ð'ljÁ V2.0 1994.9.25 []@[]@"l<...,Ì•ûŒü[]§Œä,ð‰ü—Ç∏AŒú,Ý,̕ω»,É,æ,Á,Ä"l<Ê,ÌŠp"x,ð•Ï,¦,é,æ,¤.É.µ.Ü.µ.½ V2.1∏@1994.10.16 []@[]@,QŒÂ^È[]ã,Ì<Ê,à"<sup>-</sup>Žž" ®,,æ,¤,É,μ,Ü,μ,½[]B []@[]@<Ê,ÌfTfCfY,ð[],µ'å,«,,µ,Ü,µ,½[]B  $\square @ \square @ \square \neg, ^{3}, ¢ " Ô \square †, ©, c \square ‡ " Ô, É ' Å, Â, Æ, ¢, ¤ < K ' ¥, ð \square Ì — p \square B$  $\square @ \square @ Ž e^{\dots, i''} \cdot \dots, E'' - \frac{1}{2}, c, E, c, \mathcal{A}, \mathcal{A}'' \cdot \mathbf{X}' + E, E, e, U, \cdot \square B$ V2.6∏@1994.10.26 []@[]@fvf[]f,[][fh,Ì'ljÁ \_@\_@‰æ-ÊfffUfCf",̉ü—Ç V2.7∏@1994.11.2  $\square @ \square @ \square \neg \square \tilde{N} \cdot \langle \tilde{Z} \rangle, \hat{I} B U G, \delta \square C \square^{3}$ ∏@∏@STATUSBAR,Ì∏C∏<sup>3</sup> V2.71
@1994.11.12 ||@||@fTfEf"fh"||¶•û-@,Ì•Ï||X []@[]@PC-VAN,Ö,à"o~^[]@ V2.8 @1994.11.15 ∏@∏@Undo<@"∖,ð'ljÁ []@[]@<Ê,Ì"®,«,ÆfXfs[[fh[]§Œä,̉ü—Ç <u>∏@</u>∏@∏¬∏Ñ"o<sup>~</sup>^•û-@,̉ü—Ç []@[]@fJfXf^f}fXfe[[fWfGfffBf^,̉ü—Ç

V2.9[]@1994.11.24

[]@[]@OnlineHelp,Ì'ù[]<sup>3</sup>

 $[]@[]@f]fXf^f{f}fXfe[[fW,É"ü,ç,ê,È,¢fofO,ð[]C[]^3]$ 

 $[]@[]@^ê‰ñ, lfVf‡fbfg, Å•i[]", l''I<..., \deltaf|fPfbfg, É''ü, ê, é, ±, Æ, ª‰Â''\, É, µ, ½$ 

[]@]]@Žè<...,<sup>a</sup>"l<...,É"−,½,Á,½, ,Æ,Ì'−,è•ûŒü,à"l<...,ÌfNfbfVf‡f",É,æ,Á,Ä[]§Œä,³,ê,Ü,μ,½

V3.0 1994.11.26

]@]@fL[[f{[[fg,Ì•ûŒüfL[[,ÅfLf...[[,Ì•ûŒü,ð"÷'2]®,·,é<@"\,ð'ljÁ

V3.1 1994.12.3

[]@[]@'Å—ĺ,Ì[]"'l,ðSlide,Ì'†,Å∙\ަ,³,ê,æ,¤,É,μ,Ü,μ,½

 $[]@[]@<...,Ì"®, «,̉ü—Ç(\bullet;[]",Ì<...,<sup>a</sup>^Ù,È,éfXfs[[fh,Å"<sup>-</sup>Žž,É'-,é)]$ 

]@]@ŽŸ,ÌfVf‡fbfg‰Â"\,Ü,Å,Ì'Ò,¿fJ[[[f\f<,Ì'ljÁ

V3.15 1994.12.10

<...,Ì'å,«,³,Æ<...'ä,ÌfTfCfY,Ì"ä—á,ðŽÀ•¨,Æ"⁻,¶"ä—á,É,µ,Ü,µ,½

V3.2 1994.12.17

fQ□[f€f<□[f<,Ì•Ï□X□A^ê"ÔŽá,¢<...,ð"I<...,É,·,é,æ,¤,É,µ,Ü,µ,½

Žè<...,ÌfCf□□[fW,Æ"®,«,̉ü—Ç

V3.3 1994.12.25

"<sup>3</sup>"\_,ð,RŒÂ,©,ç,XŒÂ,ÉŠg'£,μ,Ü,μ,½

V3.4 1994.12.29

```
,XŒÂ,Ì"<sup>3</sup>"_,É,æ,é<...,̉ñ"],ð,à,Á,Æ[]<sup>3</sup>Šm,ÉŒvŽZ,<sup>3</sup>,ê,é,æ,¤,É,µ,Ü,µ,½[]B
[]@]@•ûŒü,Ì[]Ý'è,Í<...'ä,Ì'†,©,ç,à,Å,«,é,æ,¤,É,µ,Ü,µ,½[]B
[]@fŠf\][fX,ªŒ,∏A'á‰ð'œ"x,Ì,Æ,«‰º'†‰>,ÌflfPfbfg,É"ü,ç,È,¢,È,ÇfofO,̉ü'P
```

□@□@fJ□[f\f<□AfAfCfRf",È,Ç,Ì+ï□X

V3.5 1995.1.5

"à•"[]\_"x,ð,P,O"{,ÉŒü[]ã[]A[]\_-§,È•ûŒü[]Ý'è,ª‰Â"\,É,È,è,Ü,μ,½[]B

V3.6 1995.1.13

```
"wŒi‰¹Šy,Ì"±"ü
```

 $fXfe[[fW'I'ð, ÌŽž[AfXfe][fWfCf]][fW, Ì^ê=- \cdot Xfe]$ 

V3.7 1995.1.28

'Î□í,Xf{□[f<fQ□[f€f,□[fh,ð'ljÁ

Žl,Â<...fQ[[f€,à'ljÁ

V3.8 1995.2.15

fXf|fbfg,ð‰æ-Ê,É'ljÁ□A"½'¥,Ì□ê□‡Žè<Ê,ðfXf|fbfg,Ö-ß,é,æ,¤,É,È,é fJfXf^f€fXfe□[fW,Ì,¢,,Â,©,Ì•s<ï□‡,ð'ù□³ f{□[f<,Ì"®,«□§Œä,̉ü'P NEC98,Ì640\*400•\ަ,Ì□ê□‡□A‰æ-ʉº,Ì•¶Žš,Ì^ê•",ª‰B,ê,Ä,µ,Ü,¤Œ»□Û,ð‰ü'P 'Å—Í^ÈŠO□A<Ê,̉ñ"],Ì<,³,à,R'iŠK,É□Ý'è,Å,«,é,æ,¤,É,µ,½ V3.9 1995.2.18 9f{□[f<,Ì"¾"\_,ð□"fQ□[f€,É"n,Á,Ä—ÝŒv,Å,«,é,æ,¤,É,µ,½ f†□[fUŠÂ<«,̉æ-Ê□F□",Ì"»'f•û-@,ð'ù□³ V3.95 1995.2.27

•¡□"f{□[f<,ª'−,Á,Ä,¢,é,Æ,«□A□ÅŒã,Ìf{□[f<,Í"Ë'R‰Á'¬,·,錻□Û,ð‰ü'P

ŠefQ[[f€,Ì<¤'ÊfŠf\[[fX,ðDLL,É"ü,ê,Ä[]Aftf@fCf<fTfCfY,ð[]¬,³,,μ,½

V4.0 1995.3.20

3,Â,ÌflfvfVf‡f",ð^ê,Â,ÌDialog,É,Ü,Æ,ß,Ü,µ,½

 $f\{ [[f_{,a'-,A,B,c,eZz]AfJ][f_{,ifAfjf],\delta,\cdot,e,a,x,b,E,A,1/2}]$ 

V4.1 1995.4.15

,R,c Dialog,Ì∏Ì—p

<...;'äfOf‰ftfBfbfNfX,̉ü'P

<...'ä,Ì□F,ĺf†□[fU,ªfJfXf^f€‰Â"\,É,μ,½

[]Ÿ,¿"\_,É,È,é,ÆfAfjf[],ª]]o,é<@"\,ð'ljÁ

V4.2 1995.4.25

ŠefQ[[f€,Ì"¾"\_•\ަ•û-@,̉ü'P

V4.3 1995.5.15

,·,×,Ä,ÌfTfEf"fhŒø‰Êftf@fCf‹,ĺft□[fU,ªŽ©•ª,ÅfJfXf^f€,Å,«,é,æ,¤,É,È,Á,½□B 3'iŠK,Ìft□[fUfŒfxf‹,ð□Ý'u,μ□AŠefŒfxf‹,ĺ"ÆŽ©,Ì•W□€Žè□",ÆfNfŠfA—š—ð,ðŽ□,Â□B □Vfo□[fWf‡f",ðfCf"fXfg□[f<Žž□AŒ³,Ì"o~^□î•ñ,Æ□¬□Ñ,ð^ÛŽ□,·,é,æ,¤,É,È,Á,½□B ,Xf{□[f‹,Ì'Î□íf<□[f<'ù□³□A"½'¥,ÌŽž□A'ŠŽè,ĺŽè<Ê,ð"C^Ó□ê□Š,ÉfZfbfg,Å,«,é

#### V4.4 1995.6.1

SetUpfvf∏fOf‰f€'ljÁ

fJfXf^f€fXfe[[fW,Ì'€[]ì[]«,ð‰ü—Ç[]A'Ç

‰Á,³,ê,½f{[][f<,ÌŽÀ[]Û,Ì'å,«,³,Æ^Ê'u,ð,»,Ì,Ü,ÜJJ[][f\f<,Æ,μ,Ä•\ަ

fRf"fgf□□[f<fZf"f^□[,ð'ljÁ□A,RŽí—Þ,ÌfQ□[f€

,Ì□Ø,è'Ö,¦,ÆŠeŽí,ÌflfvfVf‡f"□Ý'è,ĺ^êfJ□Š,É□W'†,μ,½□B

fXfs[[fh,Ì'l'ð<@"\,ð'ljÁ[]A'x,¢fpf\fRf",Å,æ,è[],'¬,ÉŽÀ[]s,Å,«,é

fTfEf"fhf{[][fh,Ì,È,¢fpf\fRf",Ì,½,β]ABEPP,ÌŒø‰Ê‰¹,ð'[],â,μ,Ü,μ,½]B

## V4.5 1995.6.20

′á‰ð'œ"x(VGA‰æ–Ê)Žž,̉æ–ÊfCf□□[fW‰ü'P

Žè<Ê,ª"l<Ê,É"-,½,Á,½Œã,Ì"®,«('¬"x,Æ•ûŒü)‰ü'P□AŒú,Ý,É,æ,Á,Ä'¬"x,Ì"z•ª,ª^á,¤ ,æ,¤,É,µ,½

fufŒfCfNŒø‰Ê‰ü—Ç

fVf‡fbfg'e"¹<u>□</u>ü,̉ü'P

fqf"fg—¦•\ަ<@"\[]A"<sup>3</sup>"\_,ðfZfbfg,²,Æ,É"[]Œv•\ަ<@"\'ljÁ

```
V4.51 1995.6.30
   Žl,Â<...,É,Í'n∙ûf<∏[f<,ÌŽg—p<@"\'ljÁ
   65534∏F‰æ–Ê•\ަ,ÌŽž∏A‰©∏F<...,Ì″Ô∏†,ªŒ©,É,,¢,Æ,¢,¤Œ»∏Û,̉ü'P
   RootfffBfŒfNfgfŠ,ÖfZfbfgfAfbfv,,,é,Æ,«∏AfAfCfRf""o<sup>~</sup>^,Ì•s<ï∏‡‰ü'P
V4.52 1995.7.15
   SetUp,ÌŽž∏A'O,Ì∏¬∏Ñ,ð∏ã∏',«,∙,éfofO,ðFix
   f|fPfbfg,ÌfXfs∏[fh,ð∏,μ'¬,,È,Á,½
   ‰¹Šy,̉ü—Ç
V4.6 1995.9.1
   %Ef{f^f",É,æ,éfVf‡fbfg<@"\
   ″½ŽË∏ü•\ަ‹@″\
   <Ê,ª'-,鎞,ÌŽ<Šo"I,ȉñ"]Œø‰Ê
   fufŒfCfN, · ,鎞∏AŽè<Ê, Ì^Ê'u, ĺfwfbfhfXfgfŠf"fO"à,ÉŽ©—R,É∏Ý'è,Å, «,é<@"\
   fLf...∏[,Ìimage•\ަ
V4.65 1995.9.15
   ‰Ÿ<Ê,Ì∏i∏s∙ûŒü,Ì′²∏®
   <Ê,̉ñ"]<,³∏Ý'è<@"\,ðŠO,µ,½∏B‰ñ"]•ûŒü,ÍŽ©"®ŒvŽZ,³,ê,Ü,·∏B
V5.00 1995.10.15
   32ËÞ<sup>-</sup>Ä"Å,ÉΠ',«'¼,μ
   ŽO,Â,̹Þ°Ñ,ÌŽÀ∏sftf@fCf<,ð^ê,Â,É"∏∏‡
V5.1 1995.10.25
   9Ball,ÉfRf"fsf...□[f^'Î□í<@"\,ð'ljÁ
Ver5.15 1995.11.10
   fRf"fsf...[[f^'Î[]í<@"\,ð'å•[],É'[]<
Ver5.20 1995.11.25
   <Ê\AfLf...\[\AŠJŽn‰æ-Ê,ÌfOf‰ftfBfbfNfX‰ü'P
Ver5.22 1995.12.10
   fe[[fuf<,ÌfffUfCf",ð‰ü—Ç
   'Å—Í∏Ý'è,ɽײÀÞ°ºÝÄÛ°Ù,ðŽg—p
   Online Help,̉ü'ù
Ver5.3 1995.12.25
   ʻÎ∏í۰ð¼®Ý¹Þ°Ñ,ð'C‰Á
   'æ,P"l<...,ð‰æ-ʉº'†‰>,É•\ަ,·,é<@"\'C‰Á
Ver5.31 1995.1.25
   •ûŒü∏ü•\ަ<@"\,̉ü'P
     ∏E•ûŒü,ĺ"³",Æ~A"®
     □E"I<...,É"-,Ä,é□ê□Š,ÉŽè<Ê,Ì•\ަ</p>
      ПΕ
          "½ŽË∏ü,ĺfNfbfVf‡f",Ü,Å∙\ަ,∙,é
Ver5.34 1995.2.25
   <Ê,Ì"®,«‰ü'P(¼®<sup>-</sup>Ä,̉Á'¬Š´,Æ'âŽ~,;é'O,ÌŒ,'¬Š´)
```

```
"ñ□l,l'ſ□ſŽÒ,l'Å—ſ□A'Å"_,l□Y'è,ð•Ê□X,É<L‰<sup>-</sup>,.,é
<Ê,l"®,'¬"x,lÕ°»Þ,ª10'iŠK,É□Ý'è,Å,«,é,æ,¤,É,µ,Ü,µ,½□B
<Ê,l‰ñ"],µ,È,ª,ç‰^"®,µ,Ä,¢,é,±,Æ,ðfrfWf...fAf<"l,É•\Œ»,µ,Ü,µ,½□B
Ver5.37 1996.3.5
Ver5.34,lfofO,ð□C□<sup>3</sup>,.,é
‰<sup>1</sup>—Ê□Ý'è<@"\'ljÁ
Ver5.40 1996.3.25
fVf‡fbfg•ûŽ®,l'S-Ê•Ï□X□B
f}fEfX,ðŽè'O,É^ø,,Ɖæ-Ê□ã,lfLf...□[,ðŽè'O,É^ø,¢,½,±,Æ,É,È,Á,Ä□Af}fEfX,ð
‰Ÿ,µ□o,.,ÆfVf‡fbfg,µ,½,±,Æ,É,È,è,Ü,·□Bf}fEfX,ð‰Ÿ,µ□o,·—ĺ‰ÁŒ_,ÅfVf‡fbfg,l<-
,³,ð'²□®,.,é,±,Æ,ª,Å,«,Ü,·
Ver5.41 1996.4.25
Ver5.40,ĺNT3.51,ÅŽÀ□s,:,é,Æ,«,l-â'è,ð‰ðŒ^
BreakŽž,l"®,«‰ü'P
```

Ver5.42 1996.5.30

Ver5.40, ©, ç"±"ü,μ,½]]V,μ,¢¼®<sup>-</sup>Ä•ûŽ®<sup>^</sup>ÈŠO,É[]A[]]—<sup>^</sup>,̼®<sup>-</sup>Ä•ûŽ®,àŽg,¦,é,æ,¤ ,É,μ,Ü,μ,½]]B

‰Ô<....□w Ver1.0 1996.7.10

‰Ô<...□w Ver1.1 1996.7.20

## ‰Ô<....]w,Ìfvf][fpfefB][Ý'è

$$\begin{split} & \square @fQ [[f \in , \delta < N" @, \cdot, \acute{e}, \mathcal{E}, Ü, \_ ]u & \hat{O} < ... []w, \hat{I} fvf [] fpfefB [] \acute{Y} \dot{e} []v, \acute{E} " \ddot{u}, \grave{e}, \ddot{U}, \cdot ] B, \pm, \pm , \\ & \hat{A} \check{S} e \check{Z} \acute{i}, \hat{I} fl fv f V f \ddagger f", \hat{I} ] \acute{Y} \dot{e}, \mathcal{A} E \tilde{O} ^ > \flat " o ^ ^ \check{Z} \grave{e}' \pm , <, ^{a} ]s, \mid, \ddot{U}, \cdot ] B, >, \mu, \ddot{A} ] A [] D, <, \grave{E} fQ [] [f \in f^{f} C fv, \delta' I, \ddot{n}, \mathring{A} fQ ]] [f \in, \delta \check{S} J \check{Z} n, \mu, \ddot{U}, \cdot ] B \end{split}$$

## ŽŸ,ÌflfvfVf‡f",Ì□Ý'è,ª,Å,«,Ü,∙

<u>µÌß¼®Ý</u>

<u>»³ÝÄÞ</u>

## ŠÖ<sup>~</sup>A<u></u>]€-Ú∏F

<u>ft⊡[fU"o~^</u>

## »³ÝÄÞŠÖ~A,Ì∏Ý'è

<u>‰Ø—í,ÈMIDI‰¹Šy</u>

<u>Šy,μ,¢WAVfTfEf"fh</u>

<u>Žâ,µ,¢BEEP‰¹</u>

<u><....<Ø,ðŒ^,ß,é,Æ,«»³ÝÄÞ,ð–Â,ç,·</u>

<u>,·,×,Ä,Ì»³ÝÄÞ,ð–Â,ç,³,È,¢</u>

#### µÌß¼®Ý<u></u>ľÝ′è

<u><Ê,Ì'¬"x</u>

<u>fLf...□[,Ì'€∏ì</u>

<u>fe[[fuf<,Ì[]F[]Ý'è</u>

<u>fTfEf"fhftf@fCf<•Ï∏X,∙,é</u>

## ,·,×,Ä,Ì»³ÝÄÞ,ð-Â,ç,³,È,¢

 $\label{eq:linearconductor} \end{subarray} \end{subarray} \end{su$ 

‹...‹Ø,ðŒˆ,ß,é,Æ,«»³ÝÄÞ,ð-Â,ç,٠

f}fEfX,Å·°,Ì•ûŒü,ð•Ï□X,μ,Ä,¢,éŠÔ□A·°,Ì^Ú"®,ðŒ»,·»³ÝÄÞ,ð□o,·,©,Ç,¤,©,ð□Ý'è,·,é

## ‰Ø—í,ÈMIDI‰¹Šy:

fQ□[f€,ð,·,鎞,ÉBGM‰¹Šy,ð‰‰'t,·,é,©,Ç,¤,©,ð□Ý'è,µ,Ü,·□B‰¹Šy,ð‰ ‰'t,·,é,É,ÍMIDftf@fCf<,ð□Ä□¶‰Â"\,ÈfTfEf"fhf{□[fh,ª•K—v,Å,·□B

## Šy,μ,¢WAVfTfEf"fh:

Windows, WAVftf@fCf<, é, æ, éfTfEf"fh@g‰Ê, ð- ${}^{3}@g$ , é,  $\cdot$ , é, @[A - L@g, @, é,  $\cdot$ , é,  $@, ]Switch, Å, <math>\cdot ]B$ -{f\ftfg, Windows WAVfTfEf"fh, ]Zg - p, ð<, [],  $[]S, \mu, Ü, <math>\cdot ]B$ fTfEf"fh@g‰Ê,  $\partial OFF$ , é,  $\mu$ , Ü,  $\cdot$ , AE[APC, ]uBeep $‰^{1}, 3/4, ^[]v, [ZC] " @"I, ÉOn, é, È, è, Ü, <math>\cdot []BfTfEf$ "fhf{ $[[fh, ], È, cft][fU, [, ± ,]SWITCH, \partial OFF, <math>E[Y'è, \mu, A, , 3/4, ^3, c]B$ ,  $\cdot$ ,  $\times$ , A, ]fTfEf"fh@g‰Ê,  $[ft][fUZw'è, ^3, ê, \frac{1}{2}WAVftf@fCf<, £fJfXf^f€, Å, «, Ü, <math>\cdot []B$ 

#### Žâ,µ,¢BEEP‰¹,'nä-[],•,é[]F

fTfEf"fhf{[][fh,ðŽg,í,,]APC,ÌBeep‰<sup>1</sup>,¾,<sup>-</sup>,ðŽg,¢,Ü,·]BfTfEf"fhf{[][fh,Ì,È,¢f†][fU,Í,±,ÌSWITCH,ðOn,É,μ,Ä,,¾,³,¢]]B[]u**BEEP ‰<sup>1</sup>,¾,<sup>-</sup>]v,ð**On,É,·,é,Æ]A[]uŠy,μ,¢WAVfTfEf"fh[]v,厩"®"I,ÉOFF,É,È,è,Ü,·]**B** 

^ê•",Ì98‹@Ží,ÍWin95,ÌŽž□ABeep‰¹,ĺŽg,¦,Ü,¹,ñ□B

<Ê,Ì'¬"x∏F

fpf\fRf",ÌCPU"\—ĺ,ɉž,¶,Ä□A<Ê,Ì"®,'¬"x,ð0□`,X,Ü,Å,Ì10'iŠK,É□Ý'è,Å,«,Ü,·□B •□'Ê,ĺ,S□`,U,ÌŠÔ,Ì,Ç,ê,©,ð'l,ñ,Å,,¾,³,¢□B

## fe[[fuf<,Ì[F]Ý'è[F

 $fe[[fuf<,\dot{l}]F,\delta ft][fU,\dot{l}]D, «,\dot{E}"C^O,\dot{E}]F,\dot{E}\bullet\ddot{I}]X, \mu, \ddot{U}, \cdot]B\bullet\ddot{I}]X,\dot{I}E<\infty\hat{E}, \overset{a}{=} <L$   $m^{-}, \overset{3}, \dot{e}, \ddot{U}, \cdot]B\check{Z}\ddot{Y},\dot{I}\bullet\ddot{I}]X, \ddot{U}, \dot{A}-LE \emptyset, \dot{A}, \cdot]B$  $[\dot{Y}'\dot{e}\bullet\hat{u}-@, \dot{I}\infty a-\hat{E}, \dot{E}\bullet\dot{Z}_{1}^{+}, \overset{a}{*}, \dot{e}, \dot{A}, \dot{e}, \dot{e}f]f$ 

 $\label{eq:linear} \ensuremath{\sc linear} \ensuremath{\sc linear} \ensuremat$ 

## fTfEf"fhο‰Ê,ð∙Ï□X,∙,é

 $[]@\%\hat{O} < ... []w, \acute{E}, \acute{I} []"'^{1}_{2}, \acute{I} fTfEf"fhftf@fCf <, \stackrel{a}{\bullet} t' @, ^{3}, \acute{e}, \ddot{A}, ¢, \ddot{U}, \cdot []B, \pm$ ,ê,ç,Ìftf@fCf<,ÍfQ[[f€fvfŒ[['†,ÉfŠfAf<f^fCf€"I,É[Ä[¶,³,ê[AfQ[[f€,ÌfŠfAf<Š´,Æ—Õ[ꊴ,ð‰ ‰\_]o,μ,Ä,¢,Ü,·]B'½,,Ìf†][fU,É]D•],³,ê,Ä,¢,Ü,·]B □@□X,É□Aft□[fU,ĺ,±,ê,ç,ÌfTfEf"fhftf@fCf<,ðŠÈ'P,ÉfJfXf^f€</p> ,Å,«,Ü,·□B,»,ê,É,æ,Á,Ä"ÆŽ©fXf^fCf<,̉Ô<…□w,ð□ì,é,±,Æ,ª,Å,«,Ü,·□B ∏@fTfEf"fh,ÌfJfXf^f€•û-@,Í []@,P[]DWindowsfffBfŒfNfgfŠ,É, ,éTRUMPBIL.INI.INIftf@fCf<,ÌBACKUP,ðŽæ,è,Ü,·[]B ]@,Q]D"C^Ó,ÌfefLfXfgfGfffBf^,ÅWindowsfffBfŒfNfgfŠ,É, ,éTRUMPBIL.INI.INI,ðŠI,«,Ü,·∏B  $\square @, R \square DTRUMPBIL.INI.INI, I [Sound] \square A [MIDI] f Z f N f V f + f ", I " a - e, \delta • O \square W, \mu, Ü, \square B$ []@[]@[]@ffftfHf<fg,Ì'l,ĺŽŸ,Ì,æ,¤,É,È,Á,Ä,¢,Ü,·[]B [Sound] IDSOUND SHOOT=shoot.wav IDSOUND SHOOT2=shoot2.wav IDSOUND MOVE=move.wav IDSOUND\_CHEER=clapping.wav IDSOUND GOAL=goal.wav IDSOUND Point=point.wav IDSOUND Point2=point2.wav IDSOUND BELL=bell1.wav IDSOUND TOUCH=touch.wav IDSOUND Goal2=plus1.wav [MIDI] IDMIDI SELECT=start.mid IDMIDI PLAY1=start1.mid IDMIDI PLAY2=start2.mid

```
\label{eq:solution} \begin{split} & \| @ \| \neg \bullet \P \check{Z} \check{S}, \mathring{A} \| `, \varphi, \frac{1}{2} *. wav, \hat{I} fT fE f ``fh ft f @ fC f < -\frac{1}{4} \| A *. mid, \hat{I} MIDI ``w Œ i \\ & & ``\check{S} yft f @ fC f < \| B, \\ & & , \hat{e}, \varphi, \hat{I} ft f @ fC f < -\frac{1}{4}, \hat{\delta} `\, \frac{1}{4}, \hat{I} ft f @ fC f < -\frac{1}{4}, \hat{E} \| `, & \check{S} \cdot, \\ & & & & \hat{E}, \check{\delta} \bullet \| \| X, \mathring{A}, \\ & & & & , (\hat{U}, \cdot \| B \\ & & & & & \\ & & & & & \\ & & & & & \\ & & & & & & \\ & & & & & & & \\ & & & & & & \\ & & & & & & & \\ & & & & & & & \\ & & & & & & & \\ & & & & & & & \\ & & & & & & & \\ & & & & & & & \\ &
```

 $[]@,\pm,\pm,Å'[]^Ó,\cdot,\times,«,\pm,\mathcal{E},I[]A$ 

,P□DfTfEf"fhfŒfR□[f\_,È,Ç,ðŽg,Á,Ä□A,Ü, ,Œ³,ÌfTfEf"fh,Ì"à—e,ð•·,¢ ,Ä□A,Ç,Ìftf@fCf<,Í,Ç,Ì<@"\,É',µ,Ä,¢,é,©,ð"c<sup>¬</sup>,·,é□B ,Q□D'uŠ·,³,ê,½fTfEf"fhftf@fCf<,Æ□V,µ,¢ftf@fCf<,Ì□Ä□¶ŽžŠÔ,Í,Å,«,é,¾,¯<ß,¢,É,·,é□B ,R□D□V,µ,¢ftf@fCf<,ĺfrfŠf,,□[fh'□□‡Šw‰€,ÌfffBfŒfNfgfŠ,ÉfRfs□[,·,é•K—v,ª, ,è,Ü,·□Bf Rfs□[,µ,È,¢□ê□‡□Aftf<fpfX-¼,ð<L"ü,·,é•K—v,ª, ,è,Ü,·□B ,S□DŒ³,Ìftf@fCf<,ð□ã□',«,µ,È,¢,Ä,-</p> , $^{3}_{4}$ , $^{3}$ ,¢ $\Box$ BŽ, "s,µ,½ $\Box$ ê $\Box$ ‡ $\Box$ AfofbfNfAfbfv, $^{3}$ ,ê,½TRUMPBIL.INI.INIftf@fCf<,Å $\mathbb{C}^{3}$ ,ÌŠÂ<«,É-ß,é,±,Æ,ª,Å,«,Ü,· $\Box$ B ,**T** $\Box$ **D**"Á'è,ÌfTfEf"fhftf@fCf<-¼,ð $\Box$ í $\Box$ œ,·,ê,Î $\Box$ A,»,ÌfTfEf"fh, $^{3}_{4}$ ,¯,ð- $^{3}$ ‰<sup>1</sup>,É,·,é,±,Æ,ª,Å,«,Ü,· $\Box$ B

## fLf...[[,Ì"³,«•û(ϳ½‰E,Ø`,,Ì[ê[]‡)

 f}fEfXf|fCf"f^□[,ð<...'ä,Ì"K"-,È,Æ,±,ë,É<sup>Ú</sup>"®,µ,Äf}fEfX□¶f{f^f",ð
 %Ÿ,µ,Ü,·□B,·,é,ÆfJ□[f\f<,Í□uŽè□v,ÌŒ`,É•Ï,í,è,Ü,·□B"<sup>-</sup>Žž,É□A
 [E<sup>I</sup> (f}fEfXf|fCf"f^□[),©,ç"',¢Žè<...,Ü,Å□AfLf...□[,ªŒ»,ê,Ü,·□B</li>
 [EŽè<...,©,牜,ÌfNfbfVf‡f",Ü,ÅŽè<...,Ì•ûŒü□üū□i□×,¢□ü□j,ª•\ަ,³,ê,Ü,·□B,»,ê,Í"I<...</li>
 ,É"-,½,é'O,ÉŽè<...,Ì'†□S"\_,Ì'e"¹□ü,Å,·□B,³,ç,É,±</li>
 ,Ì•ûŒü□ū,ĺfNfbfVf‡f",É"½ŽË,³,ê,½"½ŽË□ū,à^ê□□,É•\ަ,³,ê,Ü,·□B'e"¹□ü, ,é,¢,ĺ"½ŽË□ü,ð-Ú•W,Æ,·,é"I<...,Ì'\_,¢"\_,É□‡,í,¹,Ü,·□B</li>
 ,Q) f}fEfX,Ì□¶f{f^f",ð‰Ÿ,µ,½,Ü,Ü□uŽè□v,ð^Ú"®,µ,ÄfLf...

- ) –ž'«,Å,«,éŠp"x,É,È,é,Æ□A‰Ÿ,μ,Ä,¢,é□¶f{f^f",ð•ú,μ,Ü,·□B□u'Å ĺ,Æ"³"\_□Ý'è,·,é□vfRf"fgf□□[f<fo□[,ª‰æ-Ê,Ì□ã•û,É•\ަ,³,ê,Ü,·□B
- ) •K—v,È,ç 
  $$\label{eq:kappa} \begin{split} & \bullet K = V, \dot{E}, c = A = \Pi = \tilde{a} \\ & \bullet \hat{a} \\ & \bullet \hat{b} \\ & \bullet \hat{c} \\ & \bullet \hat{c}$$
- ,T□j"K□Ø,È<u>'Å—ĺ,Æ"³"</u>,ð□Ý'è,µ,Ü,·□B,»,µ,Äf}fEfX,̉Ef{f^f",ð‰Ÿ,·,Æ□AfLf... □[,ªfVf‡fbfg,³,ê,Ü,·□B"³"\_,ð•Ï,¦,é,Æ□A,·,Å,ÉŒ^,ß,½•ûŒü□ü,à•Ï,¦,ç,ê,½,©,à,µ,ê,Ü,¹,ñ, Ì,Å□AfVf‡fbfg,·,é'O,É□AŠm"F,µ,Ü,µ,å,¤□B

′\_^Ó

- 1.'Å—ĺ,Æ"<sup>3</sup>"\_,ð□Ý'è,μ,ÄfVf‡fbfg,¹,¸,É,Ü,½•ûŒü,Ì□Ý'è,É-ß,è,½,¢□ê□‡□A[,â,ß,é]f{f^f",ð ‰Ÿ,μ,Ä,,¾,³,¢□B
- 2.fVf‡fbfg,μ,Ä,©,ç,·,×,Ä,Ì<...,ªŠ®'S,ÉŽ~,Ü,é,Ü,ÅŽŸ,ÌfVf‡fbfg,ª,Å,«,Ü,¹,ñ□BfVf‡fbfg•s ‰Â,ÌŽž□AfJ□[f\f<,ÍŽžŒv,É•Ï,í,è,Ü,·□B

'Å—ĺ,Æ"³"\_,Ì□Ý'è

'Å—ĺ,ĺfLf…□[,ðˆø,<——£,Æ'O,Ö‰Ÿ,μ□o,·'¬"x,ÅŒˆ,ß,ç,ê,Ü,·□B ^ê•û□A‰E\_Jد\_Ó°ÄÞ,Å,Ì′Å—ĺ,ĺ½×²ÀÞ°,Å,P□`100%,Ü,Å□Ý'è‰Â"\,Å□A□Ý'è,μ,½'Å ĺ,ĺ½×²ÀÞ°,Ì'†,É□"'I,Å,à•\ަ,³,ê,Ü,·□B

fLf...[][,Ì'Å—ĺ,ĺ<...,ÌfXfs[][fh,Æ<sup>^</sup>Ú" ® ,Å,«,é<——£,ÉŠÖ<sup>~</sup>A,μ,Ü,·[]B "<sup>3</sup>"\_,ĺŽŸ,Ì[] } ,ÅŽ¦,μ,½,æ,¤,É[]‡Œv,XŒÂ,à, ,è,Ü,·,ª[]A,»,Ì'†,©,ç<sup>^</sup>ê,Â,ð'l,Ñ,Ü,·[]B

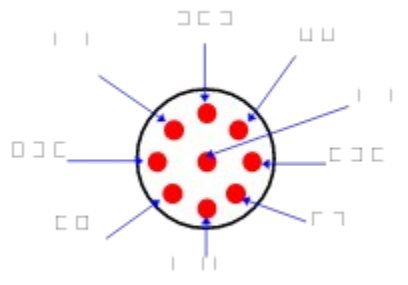

 $\begin{array}{l} & []^{3},\mu,{\mbox{\sc 4}},{\mbox{\sc 6}},{\mbox{\sc 6}},{\m$ 

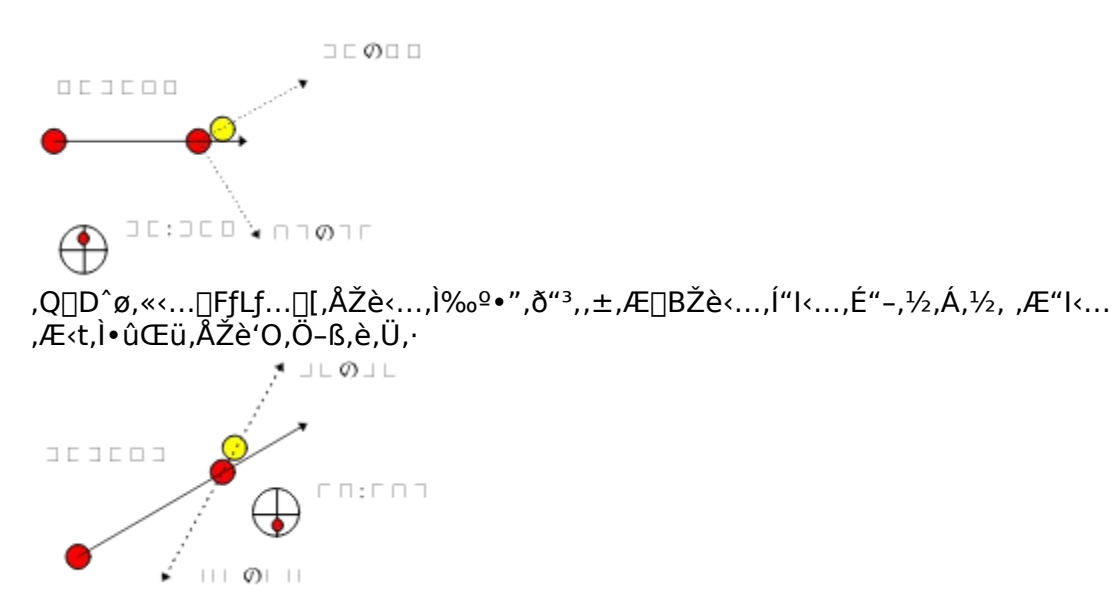

,S□D□¶‰ñ"]<...,ƉE‰ñ"]<...□FŽè<...,Ì□¶‰E,ð"<sup>3</sup>,¢,½□ê□‡□A<...,Í"<sup>3</sup>,¢ ,½•ûŒü,Æ<t,Ì•ûŒü,̉ñ"](‰E,ð"<sup>3</sup>,¢,½□ê□‡□¶‰ñ"]□A□¶,ð"<sup>3</sup>,¢,½□ê□‡,͉E‰ñ"]) ,Æ,È,Á,Ä'-,è,Ü,·□B,»,μ,ÄfNfbfVf‡f",â'¼,Ì<...,É"-,½,é,Æ□A‰E,ð"<sup>3</sup>,¢,½<...,Í ‰E,Ö"½ŽË,μ□A□¶,ð"<sup>3</sup>,¢,½<...,Í□¶,Ö"½ŽË,μ,Ü,·□B

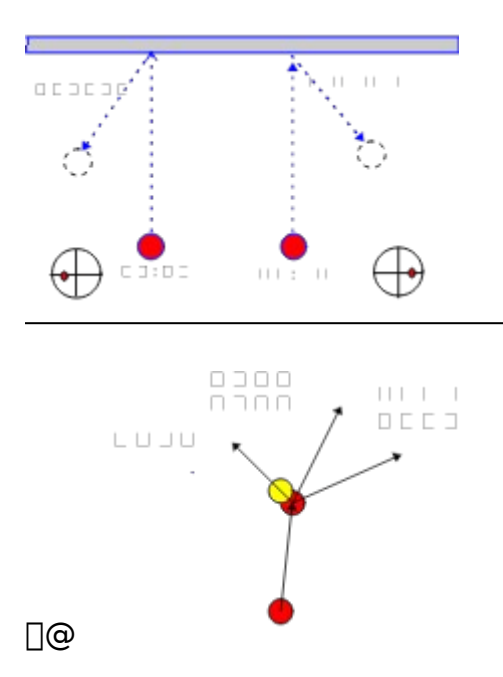

"',¢[]>,ĺfLf...[[,ð"³,•ûŒü,Ì[]³-Ê,©,猩,½Žè<.... ,Å,·[]B[]Ô,¢f}[[fN,ĺ"³"\_,Å,·[]B"³"\_,ð'l'ð,·,é,É,ĺ[]Af}fEfX,Ìf| fCf"f^,ð[]V,µ,¢"³"\_,Ü,Å^Ú"®,µ,Ä[]¶f{f^f",ÅfNfŠfbfN,µ,Ü,·[]B , ,,Ü,Å<...,Ì't[]S,ð"³,,Ì,ĺŠî-{,Å,·[]B,Ü,,][A't[]S[]A't[]S[]ã[]A't[]S‰<sup>Q</sup>,R"\_,ðf}fXf^,µ,Ä,-,¾,³,¢[]B,»,Ì,R"\_,¾,<sup>-</sup>,Å,à,Ù,Æ,ñ,Ç,Ì<...,ĺŽæ,ê,Ü,·[]B[]ãŽè,É,È,Á,Ä,©,ç"K"-,ɉñ"]<.... ,ðŽg,Á,Ä,,¾,³,¢[]B

## **∏ã'B,Ö,Ìfqf"fg**

ŠÖ~A∏€-Ú∏@∏@<mark>frfŠf,,∏[fhfvf□,Ì∙KŽE<Z</mark>

,P□D,Ü, ,İŒã<....(^ê"xfVf‡fbfg, ,Æ,Éfe□[fuf<□ã,ÉŽc,Á,½<...,Ì"z'u),ð□\</p>
•ª,ÉŒvŽZ,µ,ÄfLf...□[,ð"³,,±,Æ,Å,□BfrfŠf,□[fh,ĺ,±,ÌŒã<...,Ì—</p>
Ç″Û,É,æ,Á,Ä□Ÿ•‰,ªŒ^,Ü,è,Ü,⊡B
,Q□D'¼□Ú,É'Å,Ä,éŠp"x,ª,È,¢,Æ,«□AfNfbfVf‡f",Ì"½ŽË,ð—~—
p,µ,Ü,µ,å,¤□B"½ŽË,Ì<K'¥,ĺ"üŽËŠp="½ŽËŠp□@,Å,·□B‰ñ"]<...,</p>
,Ì□ê□‡□A□X,É□Ý'è,³,ê,½‰ñ"]Šp,ªfvf‰fX,³,ê,Ü,·□B"½ŽËŠp,Ɖñ"]Šp,Ì—
¼•û,ðŒvŽZ,É,¢,ê,Ä,,¾,³,¢□B,±,Ì<Z□p,Í<ófNfbfVf‡f",Æ,¢,¢,Ü,·□B</p>
,R□DŽè<...,ª"I<...,É, ,Ä,é,Æ□A"I<...,Ì□i□s•ûŒü,ĺ'å'ï, ,Ä,鎞"\_,Å,ÌŽè<....'†□S,©,ç"I</p>
...'†□S,Ü,Å,Ì~AŒ<□ü,Ì•ûŒü,Å,·□B,»,ê,ð—~—p,µ,Ä□AŽè<...,Ì'†□S□ü,ð"I<....,</p>
,ÌšOʻ¤,É, ,Ä□A"I<...,Ì•ûŒü,ð•ï,¦,é,±,Æ,ª,Å,«,Ü,·(□}ŽQ□Æ)□B"<sup>-</sup>—I,É□A"I<....,</p>
,Ì\*□S,É□‡,í,¹,Ä,,¾,³,¢□B

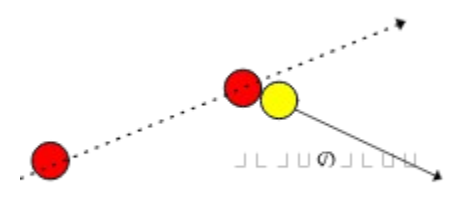

,S□D^ê"ÔŽá,¢<...,ð"l<...,É,µ,ÄfVf‡fbfg,,é,Æ,¢,¤<K'¥,©,ç□AfLf...□[,ð"³,'O,É□AŽŸ ‰ñ,É"³,"l<Ê,l^Ê'u,ðŒ©,Ä"K"-,È'Å-@,Æ'Å–ĺ,ð□Ý'è,·,é•K—v,ª, ,è,Ü,·□B,¤,Ü,-ŒvŽZ,µ,È,¢,Æ□AŽŸ,É^ê"ÔŽá,¢<...,É"-,Ä,é,±,Æ,ª•s‰Â"\,É,È,é‰Â"\□«,ª, ,è, Ü,·(,»,lŽž"½¥,Å"³,,µ,©, ,è,Ü,¹,ñ)□B ,T□D"½ŽËŒä,lŽè<...,l'âŽ~□ê□Š,ðŒ^,ß,é,É,ĺ□A'Å–ĺ,ð•K—v,¾,¯,Ì– Ê,É□Ý'è,·,é,±,Æ,ĺf]fCf"fg,Ä,·□B ,U□DUNDO,ðŽg,Á,Ä□A,¢,ë,¢,ë,È'Å-@,ÌŒø‰Ê,ðŽŽ,·,± ,Æ,ª,Å,«,Ü,·□B,ĺ,,,ê,½□ê□‡,ĺ•K,」UNDO,µ,Ä•ûŒü□ü,ð□-,µ'2□®,µ,Ä□ÄfVf‡fbfg,µ,Ü,µ,å,¤□B ,V□D‰ñ"]□A^ø,«<...□A<ófNfbfVf‡f",È,Ç<Z□p,ð,¤,Ü,—~—p,·,ê,Î□A^ê ‰ñ,ÌfVf‡fbfg,Å•i□",Ì"1<...,ðf]fPfbfg,É"ü,ê,é,±,Æ,à‰Â"\,Å,·□B 8.f}fEfX,Å·°,Ì□×,©,¢•ûŒü,ð□Ý'è,·,é□Û□Af}fEfXlß²ÝÀ,ÆŽè<...,ÌŠÔ,Ì<——£,ð'.,-,µ,½,Ù,¤,ª,â,è,â,·,¢,Å,·□B,±,ê,ĺf}fEfXlß²ÝÀ,ÆŽè<...,ĺ, Ü,è<ß,Ã,-,Æ□Af}fEfX,Ì,¿,å,Á,Æ,µ,½^Ú"®,Å,à"I<...,Ì,ä,ê,ª'å,«,¢,Å,·,©,ç□B</p>

## ∏Ø,è∙Ô,μ

$$\label{eq:linearcond} \begin{split} & []@\check{Z}e{\hat{e},\check{\delta}''}I{\hat{e},\acute{E}, \,\,, \ddot{A},\ddot{A},\&, c]AfNfbfVf{}{}^{+}f'',\acute{E}'-,\ddot{A},\ddot{A}[]A, *,\dot{I}''_{2}\check{Z}\ddot{E}-~-p,\mu,\ddot{A}[]æ{\hat{e},\acute{E},\acute{E}'-,\ddot{A},\acute{e},\acute{U}-@,\mathring{A},\cdot[]B,\pm,\dot{I}--\acute{a},\mathring{A},\acute{I}[]A''^{3}''_{,}\acute{I}[]u[]^{n}[]\tilde{a}[]v,\mathring{A},\cdot[]B \end{split}$$

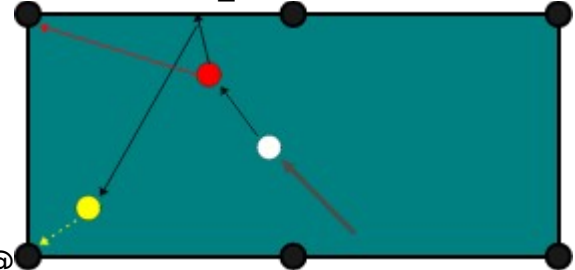

 $\label{eq:left} @``l< \hat{E}, \delta^{\hat{e}}``x\_AfNfbfVf\ddaggerf``, \acute{E}``-, \ddot{A}, ©, \varsigmaf|fPfbfg, \acute{E}``ü, \hat{e}, \acute{e} \cdot \hat{u}-$ 

fof"fNfVf‡fbfg

@,Å,·[]B"³"\_,ĺ[]u'†[]S[]ã[]v,Å,·[]B

# fLfffmf"fVf‡fbfg

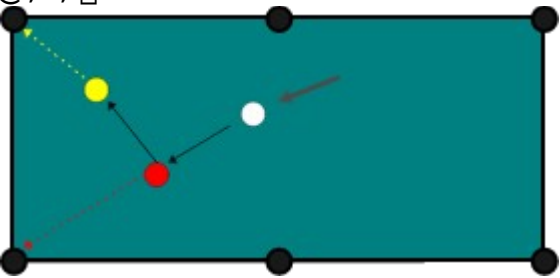

1@1@1@1@1@1@

# ‰Ϋ,μ<...,̉ž—p

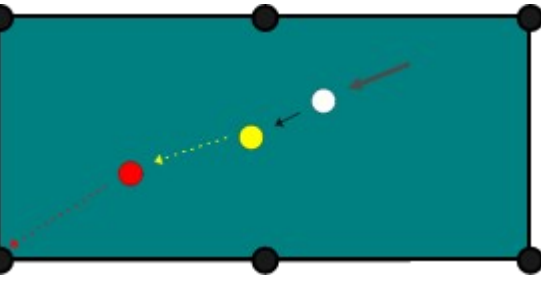

## ^ø,«<...,̉ž—p

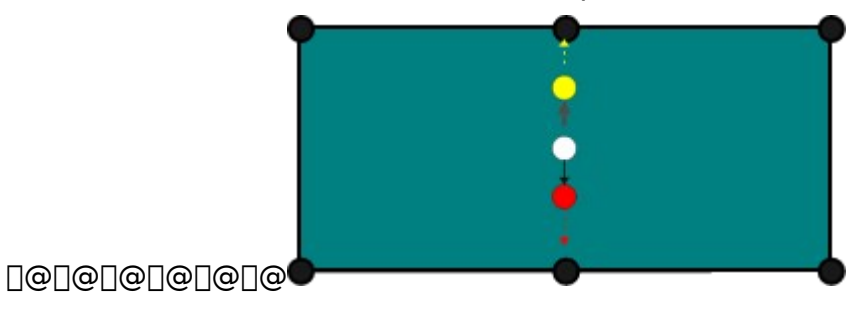

## 'å‰ñ,μ

$$\label{eq:linearcond} \begin{split} & []@\check{Z}e^{\ldots,\hat{I}},Q^{*}x^{\hat{E}}]\tilde{a},\hat{I}fNfbfVf\ddaggerf^{*},\delta\_^{-}-p,\mu,\ddot{A}[]A^{*}a^{*},\ll,\tilde{n},\mu,\ddot{A}^{*}I^{*}\ldots,\acute{E}^{*}-,\frac{1}{2},\acute{e}\cdot\hat{u}-\\ & @,\mathring{A},\cdot]B \end{split}$$

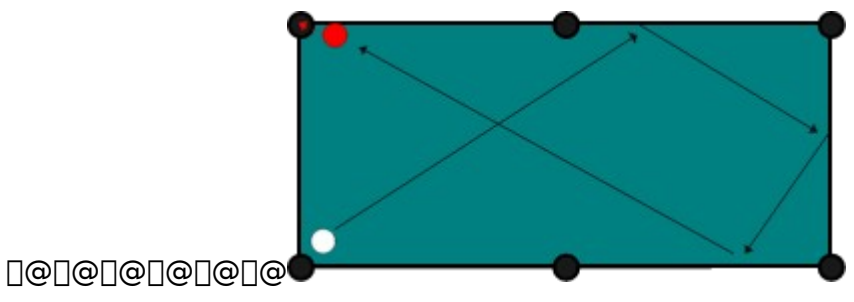

# frfŠf"[[fh,Ìfvf],Ì•KŽE<Z

<u>fof"fNfVf‡fbfg</u> <u>DØ,è•Ô,μ</u> <u>fLfffmf"fVf‡fbfg</u> <u>%Ÿ,μ<...,̉ž—p</u> <u>^ø,«<...,̉ž—p</u> <u>'å‰ñ,μ</u>

## Žo-…[]»•i ËÞØÔ°ÄÞ'[][]‡Šw‰€,ª[]Љî,³,ê,Ä,¢,½ŽGŽ[][ECD-ROM[]E[]'[]Đ

## 1996.5.30**"úŒ»**□Ý,Ì**□Å**□V"Å,ÍV5.42,Å,·□B

- 52.(Š")LASER5 AMATERAS WIN95 Ver5.39
- 51.(Š")ãĉiŽÐ □è,¢,ÌŠÙ,X,U V5.31,ÆV4.78
- 50.(Š")fCf"fvfŒfX"[]s DOS/V POWER REPORT 96"N 6ŒŽ[]† (V5.40)
- 48 (Š")fAfXfL[][ ASCII DOS/V ISSUE 1996"N5ŒŽ[]†[]@(V5.34)
- 47 (Š")IDG WINDOWS WORLD 1996"N3ŒŽ□† (V5.30)
- 46 (Š")fAfXfL[[]@fpf\fRf"'Ê[]M[]î•ñŽ[] NetWorks 1996"N3ŒŽ[]† (V5.22)
- 45 (Š")□HŠwŽĐ Windows fan 1996"N2ŒŽ□† (Ver5.20)
- 43 ( $\check{S}$ ") fnfCfp[[fNf‰ftfg NIFTY for Windows (Ver4.70)
- 42 (Š")f\ftfgfof"fN 98fXf^fbfgfAfbfvfKfCfh (Ver5.12)
- 41 (Š")f\ftfgfof"fN DOS/VfXf^fbfgfAfbfvfKfCfh (Ver5.12)
- 40 (Š")IDG fRf~f...fjfP□[fVf‡f"fY□@ŒŽŠ§□@WINDOWS WORLD •Ê□û WINDOWS WORLD for HOME COMPUTING 1996.1 (V4.70)
- 39 (Š")fAfXfL□[□@SuperfAfXfL□[□@1996"N1ŒŽ□†□@(V5.21)
- 38 (Š")fAfXfL[[[]•fxfNf^[[fffUfCf"]@PACK10000]@1996"N'OŠú"Å[]iV4.66[]j
- 37 (Š″)IDG fRf~f…fjfP□[fVf‡f"fY (NIFTY WindowsftfH□[f‰f€ŠÄ□C)
  - Windows95,ÅŽn,ß,é,â,³,µ,¢fpf\fRf"'Ê∏M (Ver5.15)
- 36 (Š")**f**A**f**X**f**L**[[@**TECHWin**]@**1996"N1**Œ**Ž**[†]@[**iV4.67**[j**
- 35 "úŒo,a,oŽĐ]@WinPC]@1996"N1ŒŽ[]†[]@(V5.10)
- $34 (\check{S}'') fAfXfL[][]@fpf\fRf'''\hat{E}[]M[]\hat{i} \bullet \tilde{n}\check{Z}[] NetWorks 1995''N12 \dot{\mathbb{C}}\check{Z}[] \dagger (V4.66[]AV5.00)$
- 33 (Š")□HŠwŽĐ I/O 1995"N12ŒŽ□† (Ver4.66)
- 32 (Š")fAfXfL[[]@TECHWin]@1995"N12ŒŽ[]†[]@[]iV4.66[]j
- 31 (Š″)•ó"‡ŽĐ DOS/V USER 1995″N11ŒŽ∏† (V4.61)
- 30 (Š")ŠwŒ¤[]@ftfŠ[][f\ftfgŠ^—p•S‰È'}96 (V4.52)
- 29 (Š")fAfXfL[[[@Login CDf€fbfN[]@95. Vol.2 (V4.51)
- 28 (Š")fAfXfL[][ ASCII DOS/V ISSUE 1995"N11ŒŽ[]†[]@(V4.52)
- 27 (Š")fCf"fvfŒfX"[]s DOS/V POWER REPORT 95"N 10ŒŽ[]† (V4.52)
- 26 (Š")fAfXfL[][ ASCII DOS/V ISSUE 1995"N10ŒŽ[]†[]@(V4.52)

- 25 (Š")IDG fRf~f...fjfP□[fVf‡f"fY□@ŒŽŠ§□@WINDOWS WORLD •Ê□û WINDOWS WORLD for HOME COMPUTING 1995.9 (V4.51)
- 24 (Š")-^"úfRf~f...fjfP[[fVf‡f"fY[@PC-fan]@1995.10ŒŽ[]†(V4.3)
- 23 (Š") NIFTY[]@FGAL&FSDR21 fpfCf[]fbfg"ÅCD-ROM (V4.3)
- 22 (Š")•xŽm'Ê□@MediaShuttle CD-ROM NO.000(NIFTY ONLINEŒŽŠ§"Á•Ê•t'®) (V4.3)
- 21. "úŒo,a,oŽĐ[]@WinPC[]@1995"N7ŒŽ[]†[]@(V4.41)
- 20. (Š")fAfXfL[[]@TECHWin[]@1995"N8ŒŽ[]†[]@[]iV4.4[]j
- 19. (Š″)MSD Japan CD-ROM ¢WindowsfQ□[f€,T,O+£ (V4.2)
- 18. ′©"ú□V•·ŽĐ□@'□□‡Ž□□@~\_□À□@1995″N8ŒŽ□†□@(V4.2)
- 17. (Š")Šw[]KŒ¤<†ŽĐ"[]s[]@flfbfgfsfA1995"NfXfxfVfff< (V4.3)
- 16. (Š")fAfXfL[[]•fxfNf^[[fffUfCf"]@PACK8000]@1995"NŒãŠú"Å]@[]iV4.0[]j
- 15. (Š")fAfXfL[[]@TECHWin]@1995"N6ŒŽ[]†[]@[]iV4.0[]j
- 14. (Š")fAfCfV[[fGf€]@fpf\fRf"[]î•ñŽ]]]@imagine VOL.15 (V3.8)
- 13. (Š")•ó"‡ŽĐ DOS/V USER 1995"N4ŒŽ[]† (V3.9)
- 12.  $(\check{S}'')fAfXfL[[@fpf\fRf'''\hat{E}]M[]\hat{\bullet}\tilde{n}\check{Z}]$  NetWorks 1995"N5 $\check{E}\check{Z}$ [† (V3.9)
- 10. (Š")fefNfmfNf□fX□@Win Advantage CD-ROM Vol.3 (V3.5)
- 9. (Š")f\ftfgfof"fN□@,©,Á"ò,ÑfQ□[f€•Ò("cŒû□@—Ç•ã□@'~) (V4.0)
- 8. (Š")Šw[KŒ¤<†ŽĐ"[]s]@fpf\fRf"'Ê[]M[]î•ñŽ[] flfbfgfsfA 1995"N3ŒŽ[]† (V3.5)
- 7. (Š")fG[[fAfC[]o"Å"[]s[]@,X,Wf}fKfWf" 1995"N,RŒŽ[]† (V3.2)
- 6. (Š")f\ftfgfof"fN OH!PC 1995"N2ŒŽ1□† (V3.15)
- 5. (Š")**f**A**f**X**f**L□[□@**fpf**\**f**R**f**"'Ê□M□î•ñŽ□ NetWorks 1995"N2ŒŽ□† (V2.9)
- 4. (Š")fCf"fvfŒfX"[]s DOS/V POWER REPORT 95"N 1-2ŒŽ[]† (V2.9)
- 3. (Š″)•ó"‡ŽĐ DOS/V USER 1995″N1ŒŽ[]† (V2.8)
- 2.  $(\check{S}'') \bullet \acute{o}'' \ddagger \check{Z} \eth$  DOS/V USER 1994"N12 $\times \check{Z}$ []† (V2.1)
- $1. (\check{S}'') \text{``d''g} V \cdot \check{Z} D @ PC WAVE 1994'' N 11 E \check{Z} [ † ] @ (V1.2)$